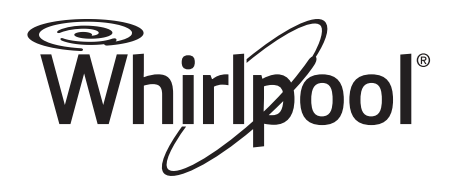

# Use & Care Guide

# **Smart Electronic Dryer**

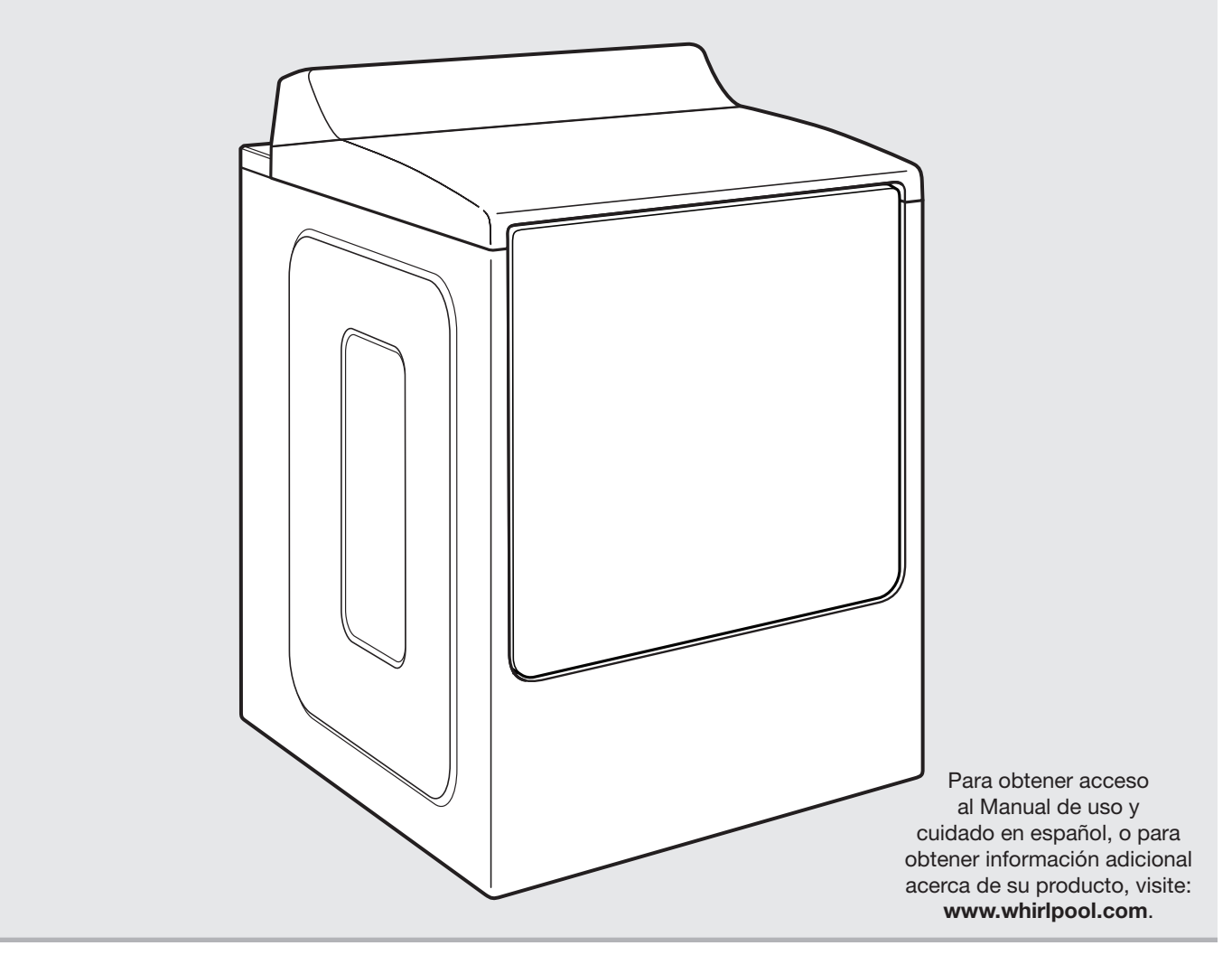

Get the app and connect instructions, terms of use, and privacy policy at **www.whirlpool.com/connect** If you have any problems or questions, call Whirlpool Corporation Connected Appliances at **1-866-333-4591** 

# **Table of Contents**

| Dryer Safety                             | 3          |
|------------------------------------------|------------|
| Check Your Vent System for Good Air Flow | 5          |
| Dryer Overview                           |            |
| Connectivity Features                    | 6          |
| Dryer Performance Features               | 7          |
| Control Panel                            | 8          |
| Connectivity Setup                       | 10         |
| Cycle Guide                              |            |
| Using Your Dryer                         |            |
| Basic Operation                          |            |
| Smart Operation                          |            |
| Additional Features                      |            |
| Dryer Care                               |            |
| Troubleshooting                          |            |
| Connectivity                             |            |
| Dryer Operation                          |            |
| Connected Appliance Regulatory Notices   |            |
| FCC and IC Compliance                    | 24         |
| Open Source License Usage                |            |
| Warranty                                 |            |
| Assistance or Service                    | Back Cover |

# Dryer Safety

### Your safety and the safety of others are very important.

We have provided many important safety messages in this manual and on your appliance. Always read and obey all safety messages.

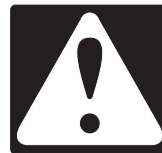

This is the safety alert symbol.

This symbol alerts you to potential hazards that can kill or hurt you and others.

All safety messages will follow the safety alert symbol and either the word "DANGER" or "WARNING." These words mean:

# **À DANGER**

# **A**WARNING

You can be killed or seriously injured if you don't  $\underline{\text{immediately}}$  follow instructions.

You can be killed or seriously injured if you don't follow instructions.

All safety messages will tell you what the potential hazard is, tell you how to reduce the chance of injury, and tell you what can happen if the instructions are not followed.

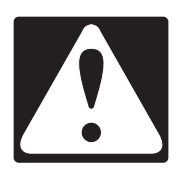

# WARNING - "Risk of Fire"

- Clothes dryer installation must be performed by a qualified installer.
- Install the clothes dryer according to the manufacturer's instructions and local codes.
- Do not install a clothes dryer with flexible plastic venting materials or flexible metal (foil type) duct. If flexible metal duct is installed, it must be of a specific type identified by the appliance manufacturer as suitable for use with clothes dryers. Flexible venting materials are known to collapse, be easily crushed, and trap lint. These conditions will obstruct clothes dryer airflow and increase the risk of fire.
- To reduce the risk of severe injury or death, follow all installation instructions.
- Save these instructions.

IMPORTANT: When discarding or storing your old clothes dryer, remove the door.

### IMPORTANT SAFETY INSTRUCTIONS

**WARNING:** To reduce the risk of fire, electric shock, or injury to persons when using the dryer, follow basic precautions, including the following:

- Read all instructions before using the dryer.
- Do not place items exposed to cooking oils in your dryer. Items contaminated with cooking oils may contribute to a chemical reaction that could cause a load to catch fire.
- Do not dry articles that have been previously cleaned in, washed in, soaked in, or spotted with gasoline, drycleaning solvents, or other flammable or explosive substances as they give off vapors that could ignite or explode.
- Do not allow children to play on or in the dryer. Close supervision of children is necessary when the dryer is used near children.
- Before the dryer is removed from service or discarded, remove the door to the drying compartment.
- Do not reach into the dryer if the drum is moving.
- Do not install or store the dryer where it will be exposed to the weather.
- Do not tamper with controls.

- Do not repair or replace any part of the dryer or attempt any servicing unless specifically recommended in this Use and Care Guide or in published user-repair instructions that you understand and have the skills to carry out.
- Do not use fabric softeners or products to eliminate static unless recommended by the manufacturer of the fabric softener or product.
- Do not use heat to dry articles containing foam rubber or similarly textured rubber-like materials.
- Clean lint screen before or after each load.
- Keep area around the exhaust opening and adjacent surrounding areas free from the accumulation of lint, dust, and dirt.
- The interior of the dryer and exhaust vent should be cleaned periodically by qualified service personnel.
- See "Electrical Requirements" located in the installation instructions for grounding instructions.

### SAVE THESE INSTRUCTIONS

WARNING: For your safety, the information in this manual must be followed to minimize the risk of fire or explosion, or to prevent property damage, personal injury, or death.

- Do not store or use gasoline or other flammable vapors and liquids in the vicinity of this or any other appliance.
- WHAT TO DO IF YOU SMELL GAS:
  - Do not try to light any appliance.
  - Do not touch any electrical switch; do not use any phone in your building.
  - Clear the room, building, or area of all occupants.
  - Immediately call your gas supplier from a neighbor's phone. Follow the gas supplier's instructions.
  - If you cannot reach your gas supplier, call the fire department.
- Installation and service must be performed by a qualified installer, service agency, or the gas supplier.

WARNING: Gas leaks cannot always be detected by smell.

Gas suppliers recommend that you use a gas detector approved by UL or CSA.

For more information, contact your gas supplier.

If a gas leak is detected, follow the "What to do if you smell gas" instructions.

State of California Proposition 65 Warnings:

WARNING: This product contains one or more chemicals known to the State of California to cause cancer.

WARNING: This product contains one or more chemicals known to the State of California to cause birth defects or other reproductive harm.

### Check Your Vent System For Good Air Flow

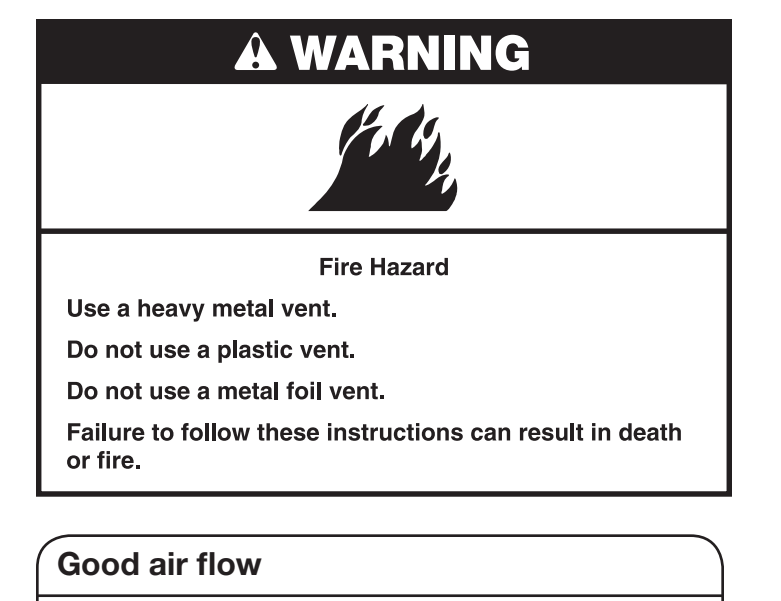

Along with heat, dryers require good air flow to efficiently dry laundry. Proper venting will reduce your drying times and improve your energy savings. See Installation Instructions.

The venting system attached to the dryer plays a big role in good air flow. Blocked or crushed vents, as well as improper venting installation, will reduce air flow and dryer performance.

Service calls caused by improper venting are not covered by the warranty and will be paid by the customer, regardless of who installed the dryer. To clean or repair venting, contact a venting specialist.

### Maintain good air flow by:

- Cleaning your lint screen before each load.
- Replace plastic or foil vent material with 4" (102 mm) diameter heavy, rigid vent material.

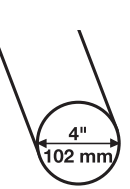

- Use the shortest length of vent possible.
- Use no more than four 90° elbows in a vent system; each bend and curve reduces air flow.

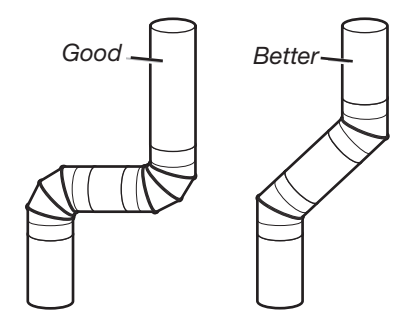

- Remove lint and debris from the exhaust hood.
- Remove lint from the entire length of the vent system at least every 2 years. When cleaning is complete, be sure to follow the Installation Instructions supplied with your dryer for final product check.
- Clear away items from the front of the dryer.

# Dryer Overview — Connectivity Features

Wi-Fi connectivity allows your Smart Dryer to connect to the Internet and interact with the Whirlpool<sup>™</sup> app from your smartphone or mobile device. This connection opens up several Smart options to you: options intended to save you valuable time and energy.

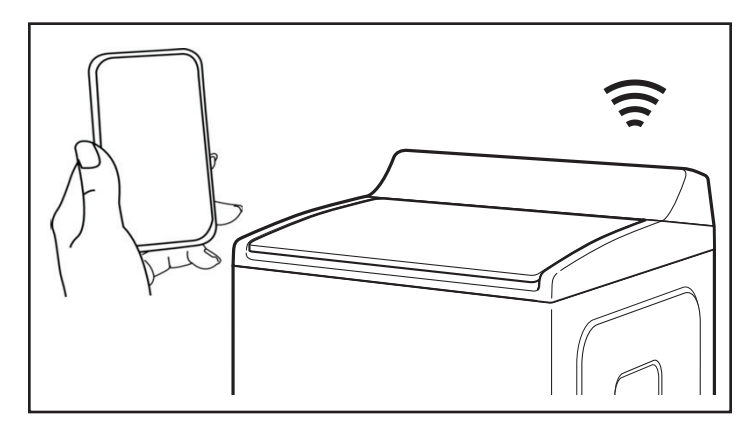

### **SMART FEATURES**

Smart Features help make your everyday a little more efficient by letting you remotely monitor, manage, and maintain your dryer.

#### **Remote Start & Pause**

What it does: Allows you to send remote control of your dryer to your smartphone or mobile device via the Whirlpool<sup>™</sup> app.

What it does for you: Lets you manage when to start your dryer cycle and when your laundry gets done. Have freshly dried laundry when you're ready for it – not just when you're home to wait.

#### **Cycle Progress**

What it does: Gives you an up-to-the-minute look at your dryer cycle progress and remaining cycle time from anywhere.

What it does for you: Relieves you of having to visit the laundry room to check on the status of your dryer cycle.

#### **Clothes Dry Notification (Opt-In)**

What it does: Your dryer will send you a push notification when its current cycle is complete.

What it does for you: Alerts you precisely when the dryer is done, so you can get the next load started and move on to other things.

If you can't unload the dryer right away, or are away from home when a cycle finishes, you can remotely activate Wrinkle Shield<sup>™</sup> cycles to help your clothes stay fresh until you're able to get to them.

#### Specialty Cycles & My Cycle

What it does: Allows you to browse additional dryer cycles available in the Whirlpool<sup>TM</sup> app and download a cycle to the dryer with the Download &  $Go^{TM}$  option. You can also create and save your own customized cycles.

What it does for you: Takes the guesswork out of selecting the optimal dryer settings for garments and household items that require specialized care.

#### Quiet Mode

What it does: Lets you turn off the tones and beeps coming from your dryer.

What it does for you: Allows you to do laundry without disturbing anyone else in the household.

#### Issue Alerts (Opt-In)

What it does: Sends you a push notification if something has gone wrong.

What it does for you: Gives you a heads-up, and provides guidance to fix simple issues through videos and step-by-step instructions.

If the issue is more complex, you can e-mail or call our service center directly from the Whirlpool<sup>™</sup> app.

### SMART ABOUT ENERGY

Your Smart Dryer can monitor and respond to changing energy demand levels on the power grid.

#### Smart Delay (Opt-In)

What it does: When energy demand is high, it gives you the option to delay starting a dryer cycle until demand levels are lower.

What it does for you: You can feel good about giving a little back to the environment. Some consumers may even see a lower energy bill.

If you need to begin a dryer cycle immediately, you can override a Smart Delay. The dryer will return to energy monitoring on the next cycle.

### **GET STARTED**

Refer to the Quick Connect packet that came with your dryer, or see the "Connectivity Setup" section on pages 10 and 11 of this Use & Care Guide and follow the instructions to get connected.

Check the Whirlpool™ app frequently for additional information and features.

# Dryer Overview — Dryer Performance Features

### EcoBoost<sup>™</sup> option

Touch to activate the EcoBoost<sup>™</sup> option, which allows you to increase your energy savings by using a slightly lower heat level. For automatic cycles, the EcoBoost<sup>™</sup> option will increase drying times by approximately 40 minutes; the LED Display will reflect this time.

The EcoBoost<sup>™</sup> option will default on for Normal. For optimal energy, turn on the EcoBoost<sup>™</sup> option. For optimal time, turn off the EcoBoost<sup>™</sup> option. Not available on all cycles.

### What To Dry and How To Dry? for better fabric care and energy savings.

By answering these questions, you can achieve the most energy savings and enhanced fabric care from your dryer. Using these automatic cycles, the drying air temperature and moisture levels are sensed in the load. This sensing process occurs throughout the entire drying cycle and turns off once the load reaches your selected dryness level. Using a dryness level between "Less" and "More" provides the optimal energy savings.

If Timed Dry is your answer, the dryer runs for the amount of time you select, which sometimes results in shrinkage, wrinkling, and static due to overdrying. Use Timed Dry for the occasional damp load that needs a little more drying time or when using the drying rack.

### Tips for getting the best performance from your steam dryer

- Results may vary depending on fabric. 100% cotton garments with wrinkle-free finish may yield better results than those without. 100% cotton items may require additional touching up after cycles that use steam.
- Use of fabric softener sheet is not recommended with cycles that use steam. It may cause temporary staining on clothes.
- Cycles that use steam are not recommended for items that have been starched. Wash any starched or new garments prior to using a cycle that uses steam.
- The Steam Refresh Cycle is best for smoothing out wrinkles and reducing odors from loads consisting of dry items of wrinkle-free cotton, cotton-polyester blend, common knits, and synthetics.

### Dryer Overview — Control Panel

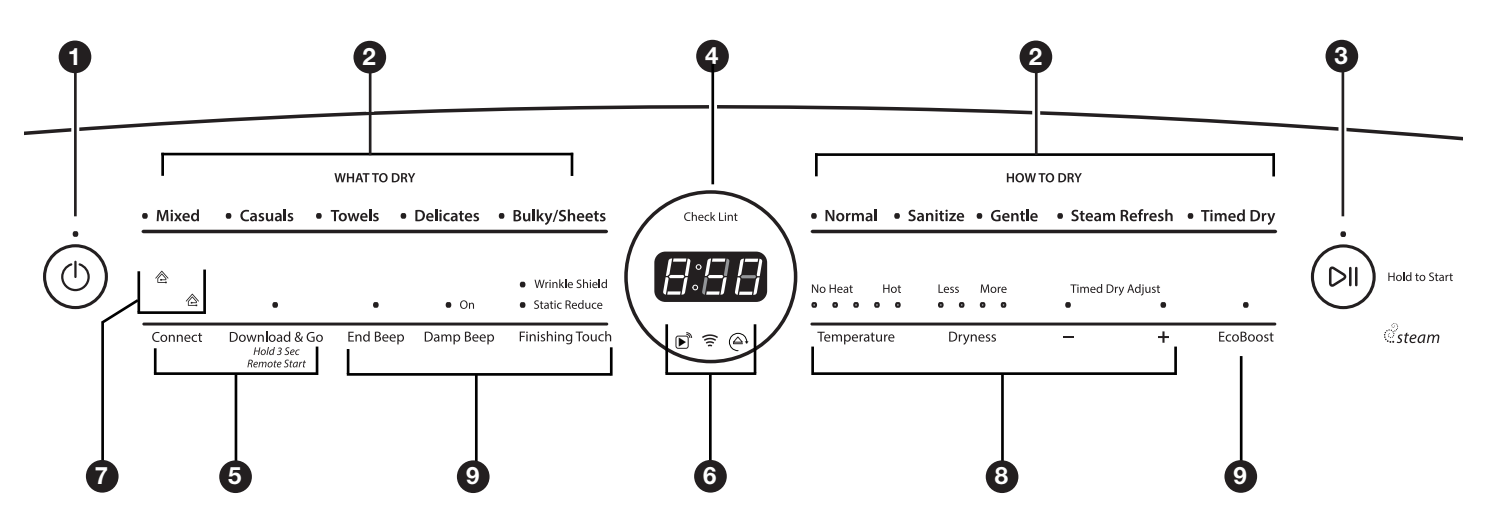

**NOTE:** The control panel features a sensitive surface that responds to a light touch of your finger. To ensure your selections are registered, touch the control panel with your finger tip, not your fingernail. When selecting a setting or option, simply touch its name.

#### **POWER BUTTON**

Touch to turn the dryer on and off. Touch to stop/cancel a cycle at any time.

#### WHAT TO DRY/HOW TO DRY

First select a cycle from the "What to Dry" (Automatic cycles) and then select the "How to Dry" to get the best combination cycle available for the type of items you are going to dry. See "Cycle Guide" for cycle details.

#### **3** START/PAUSE BUTTON

Touch and hold until the LED comes on to start a cycle, or touch once while a cycle is in process to pause it.

The LED turns off at the end of a cycle. It will flash when in a paused state or when waiting for you to touch Start/ Pause after setting the dryer for Remote Start mode.

#### 4 LED DISPLAY

When you select a cycle, its default settings will light up and the Estimated Time Remaining (for Automatic Cycles) will vary depending on "What to Dry" and "How to Dry" selections or actual time remaining for Timed Dry cycles (for Manual Cycles) will be displayed.

#### 6 CONNECT BUTTON

Touch CONNECT during the initial connection of the dryer to your home Wi-Fi network. The Wi-Fi status indicator **(6)** will be lit when the dryer is connected to the network. See "Connectivity Setup" section for details. If the dryer is in a Smart Delay, touch CONNECT to override the delay and begin a dry cycle immediately.

#### DOWNLOAD & GO<sup>™</sup> OPTION

Set a Specialty Cycle or My Cycle in the Whirlpool<sup>™</sup> app and download it to your dryer. The light above Download & Go will illuminate, indicating that the cycle has been received. Touch DOWNLOAD & GO to select the cycle for use. See "Using Your Dryer – Smart Operation" for details.

#### **REMOTE START**

To start a dryer cycle remotely from the Whirlpool<sup>™</sup> app, touch and hold DOWNLOAD & GO for about 3 seconds. The Remote Start status indicator (6) and the indicator above the Start/Pause button (3) will begin blinking. Touch and hold START/PAUSE to set the mode. The indicator above Start/Pause will go out, and the Remote Start indicator will be solidly lit.

**NOTE:** Any interaction with the dryer once a Remote Start has been set will cause the mode to cancel. See "Using Your Dryer — Smart Operation" for details.

#### 6 CONNECTIVITY STATUS INDICATORS

Remote Start

- 훅 Wi-Fi
- Smart Delay

#### ) SMART GRID STATUS INDICATORS (企) Blue

The BLUE indicator will be lit during times of OFF-PEAK energy demand. Dry cycles will begin without delay upon touch and hold of the Start/Pause button.

#### Amber

The AMBER indicator will be lit during times of PEAK energy demand. The dryer will go into Smart Delay mode upon touch and hold of the Start/Pause button, and the Smart Delay indicator (6) will illuminate. When energy demand returns to OFF-PEAK levels, the AMBER indicator and Smart Delay indicator will go out, the BLUE indicator will illuminate, and the dry cycle will begin.

If Whirlpool<sup>™</sup> app service is momentarily unavailable, the Smart Grid status indicators will be OFF. Touching Connect will cause the BLUE indicator to blink for 2 seconds and then stay OFF.

#### 8 MODIFIERS

Use to select available modifiers for your dryer.

#### Temperature

When using Timed Dry Cycle, you may select a dry temperature based on the type of load you are drying. Use the warmest setting safe for the garments in the load. Follow garment label instructions.

**NOTE:** Automatic Cycles will give you up to 3 temperatures to adjust and it varies, depending on the "What to Dry" or "How to Dry" selections that have been made.

#### **Dryness**

You may adjust the Dryness on Automatic Cycles (except for the Sanitize cycle), if desired.

NOTE: Dryness is for use with Automatic Cycles only.

#### +\- Timed Dry Adjust

Touch "+" or "-" with Timed Dry cycle to increase or decrease the length of the cycle.

### 9

#### OPTIONS

Use to select available options for your dryer.

#### Static Reduce

Touch to add the Static Reduce option to selected Automatic cycles. The dryer will automatically tumble, pause, and introduce a small amount of moisture into the load to help reduce static. This option adds approximately 8 minutes to the total cycle time.

#### **End Beep**

Use this to turn the signal indicating the end of a drying cycle to low, medium, high, or off.

**NOTE:** You may also turn off the tones that sound when a feature, setting, or option is touched. Touch and hold End Beep for about three seconds to turn sounds to low, medium, high, or off.

#### **Damp Beep**

Touch to select the Damp Beep signal. You may adjust the signal to low, medium, high, or off. When selected, a series of beeps will sound when the load is damp, but not completely dry. This will allow you to take clothes out of the load that do not need to dry completely. This option is available on some cycles. The Damp Beep signal is selected as a default for the Bulky/Sheets cycle, as a reminder to manually reposition bulky loads midway through the cycle.

#### Wrinkle Shield<sup>™</sup> Option

If you will be unable to remove a load immediately, touch Wrinkle Shield™ to add up to 150 minutes of periodic tumbling to help reduce wrinkling.

**NOTE:** If you open the dryer door prior to the end of the Wrinkle Shield<sup>™</sup> option, the dryer will go into Pause mode. You will need to touch Power to turn off or touch Start/Pause to continue Wrinkle Shield<sup>™</sup> option.

#### EcoBoost<sup>™</sup> Option

Touch to activate the EcoBoost<sup>™</sup> option, which allows you to increase your energy savings by using a slightly lower heat level. This will increase dry times. EcoBoost<sup>™</sup> option will default on for Mixed Normal. Can be selected for: Mixed Gentle, Casual Normal, Casual Gentle, Delicate Normal, and Delicate Gentle. It will be not available for the other cycles.

#### Steam Refresh

This cycle is best for reducing wrinkles and odors from dry items. Cycle time will increase depending on number of items.

# **Connectivity Setup**

**IMPORTANT:** Proper installation of your dryer prior to use is your responsibility. Be sure to read and follow the Installation Instructions that came with your dryer.

### Automatic Setup Instructions – Wi-Fi Protected Setup (WPS)

#### You will need:

- A home wireless router capable of Wi-Fi Protected Setup (WPS). The router should be on and have a live Internet connection.
- The Smart Appliance ID (SAID) from your dryer. This is located on a sticker inside the dryer door.

**NOTE:** If your home wireless router is not equipped with a WPS button, please check the user manual of your router to confirm if it is WPS capable. If not, alternate setup instructions are at **www.whirlpool.com/connect**.

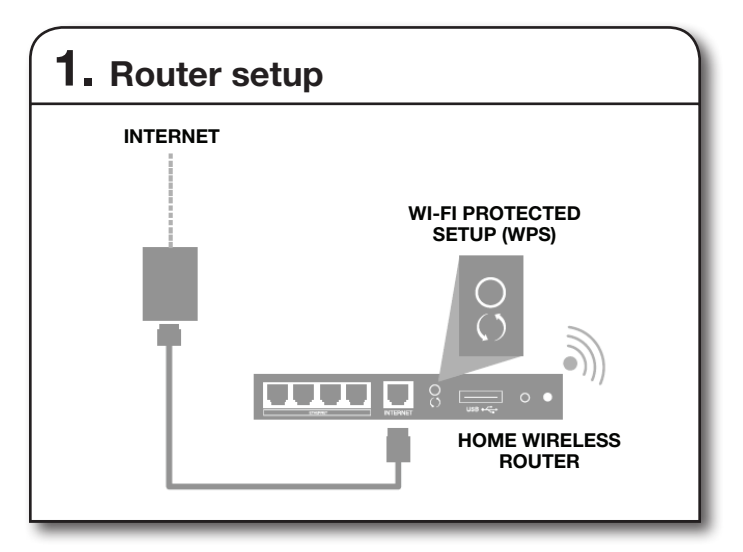

Press the WPS button on the router. An indicator light will begin blinking.

**HELPFUL TIP:** The WPS function on your router is active for 2 minutes. Complete the next step within that timeframe or you will need to reinitiate WPS.

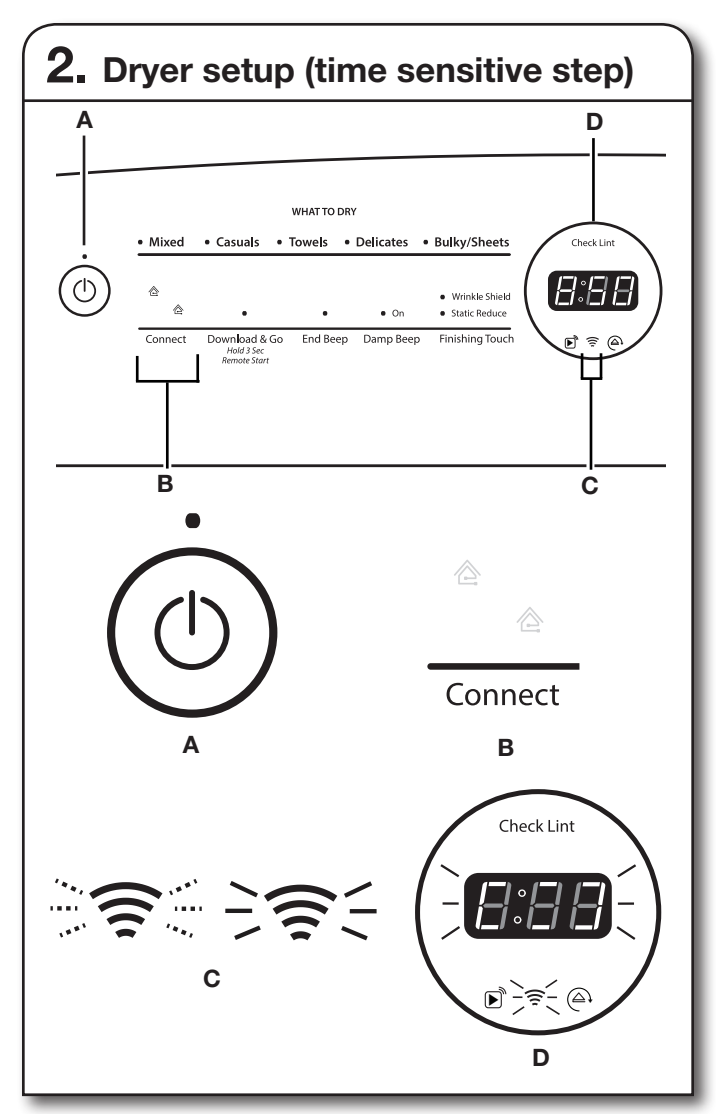

Touch the POWER button (A) to turn on the dryer, then touch the CONNECT button (B).

The Wi-Fi status indicator (C) on the dryer control panel will blink slowly while your dryer and router attempt to connect. The Time/Status display (D) will show a "sensing animation". This can take up to 2 minutes.

If the connection is successful, the Wi-Fi status indicator will come on and remain lit.

#### If Your Dryer Doesn't Connect

If your dryer and router fail to connect after 2 minutes, the Wi-Fi status indicator (C) will blink rapidly for 2 seconds and then turn off. Refer to the "Troubleshooting — Connectivity" section of this Use & Care Guide, check any connection instructions for your specific router, and refer to alternate instructions at **www.whirlpool.com/connect**.

# Connectivity Setup (cont.)

**NOTE:** If this is your first Smart Appliance, you will need to download the Whirlpool<sup>™</sup> app and create an online user account. If you already have the app and a user account, please skip ahead to "Register your dryer in your user account."\*

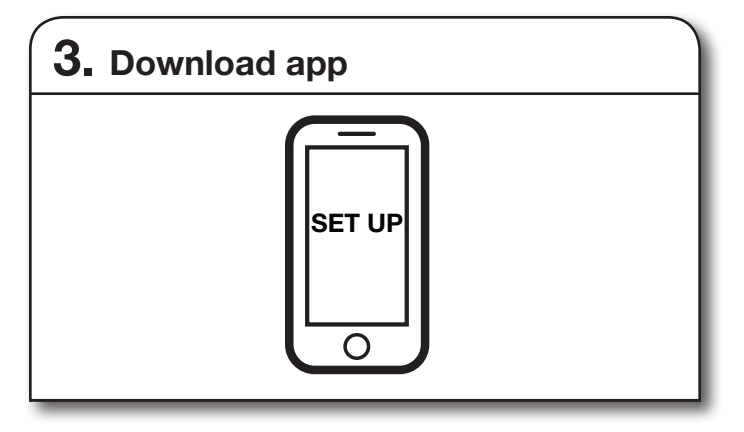

From your mobile device, smartphone, or tablet, go to **www.whirlpool.com/connect** and follow the instructions to download and install the Whirlpool<sup>™</sup> app.

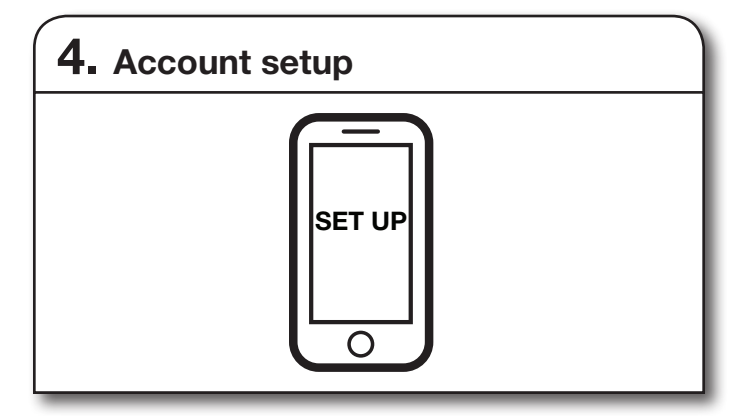

Once installed, tap the Whirlpool<sup>™</sup> app icon to run the app. You will be guided through the steps to set up a user account. The app will make sure to get the necessary personal and home information, as well as information about your energy company.

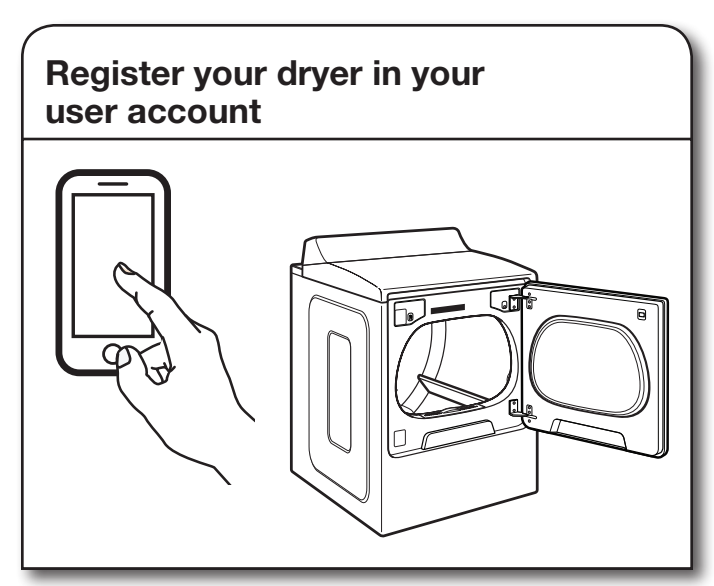

Registering your dryer in your account is a necessary step in order for you to take full advantage of the Smart Features. When prompted by the app, enter the Smart Appliance Identification Number (SAID) (case sensitive), which can be found on a sticker inside the dryer door.

My Smart Appliance ID# is:

#### NOTES:

- Once you've connected your dryer to your home Wi-Fi network, it will remain linked even if the power goes out, you move the appliance, or if you put it in storage for a while.
- If you replace your wireless router (or get a different Smart Dryer), you will need to repeat this connectivity setup process.

# Cycle Guide

The Whirlpool<sup>®</sup> Cabrio<sup>®</sup> dryer has a unique user interface to help you select the best cycle you need for your load. The "What to Dry" "How to Dry" layout guides you to the optimal cycle in two easy steps:

First determine what items are in the load that you are trying to dry. Use that to guide your "What to Dry" selection. Then determine how you want the dryer to dry them by selecting the appropriate "How to Dry" selection.

To get the most energy savings and enhanced fabric care from your dryer, use the Automatic cycles. These cycles measure the drying air temperature and moisture levels to turn the dryer off once the load reaches the selected dryness level. Dryer performance and results may vary with service voltage less than 240.

See "Dryer Overview – Connectivity Features" and "Using Your Dryer – Smart Operation" to learn about downloading and using additional dryer cycles from your Whirlpool<sup>™</sup> app.

|                                                                                      |                                  |                                                                                    | Hov                                                                | v do you want to                                                                      | dry?                                            |                                                                                |
|--------------------------------------------------------------------------------------|----------------------------------|------------------------------------------------------------------------------------|--------------------------------------------------------------------|---------------------------------------------------------------------------------------|-------------------------------------------------|--------------------------------------------------------------------------------|
| For best fabric care, choo                                                           | ose the cycle that               | "How to Dry" Cycle Selection                                                       |                                                                    |                                                                                       |                                                 |                                                                                |
| <ul> <li><b>R</b> - Recommended Cycle</li> <li><b>a</b> - Alternate Cycle</li> </ul> | ed.                              | Normal                                                                             | Sanitize*                                                          | Gentle                                                                                | Steam<br>Refresh                                | Timed<br>Dry                                                                   |
| Blank – Cycle is available                                                           | but not optimal.                 | Regular<br>Automatic<br>Sensor Cycle<br>stops when<br>dryness level<br>is reached. | Hot High Heat<br>Used to kill<br>99.9% of<br>3 common<br>bacteria. | Lower Heat<br>Automatic<br>Sensor Cycle<br>stops when<br>dryness level<br>is reached. | Steam Cycle to<br>remove wrinkles<br>and odors. | Set amount<br>of dry time<br>Dryer runs for<br>the amount of<br>time selected. |
| What do you<br>want to dry?                                                          | "What to Dry"<br>Cycle Selection |                                                                                    |                                                                    |                                                                                       |                                                 |                                                                                |
| Baby Clothes                                                                         |                                  | R                                                                                  |                                                                    |                                                                                       |                                                 |                                                                                |
| Handkerchiefs                                                                        |                                  | а                                                                                  | R                                                                  |                                                                                       |                                                 |                                                                                |
| Pajamas                                                                              | Mixed                            | R                                                                                  |                                                                    |                                                                                       |                                                 |                                                                                |
| Sweatshirts                                                                          |                                  | R                                                                                  |                                                                    |                                                                                       |                                                 |                                                                                |
| T-Shirts                                                                             |                                  | R                                                                                  |                                                                    |                                                                                       |                                                 |                                                                                |
| Business Casual                                                                      |                                  | R                                                                                  |                                                                    |                                                                                       |                                                 |                                                                                |
| Cotton Drapes                                                                        |                                  | R                                                                                  |                                                                    |                                                                                       |                                                 |                                                                                |
| Dress Shirts/Pants                                                                   |                                  | R                                                                                  |                                                                    |                                                                                       |                                                 |                                                                                |
| Machine Wash Curtains                                                                | Casuals                          | R                                                                                  |                                                                    |                                                                                       |                                                 |                                                                                |
| Napkins                                                                              |                                  | R                                                                                  |                                                                    |                                                                                       |                                                 |                                                                                |
| No-Iron Fabrics                                                                      |                                  | R                                                                                  |                                                                    |                                                                                       |                                                 |                                                                                |
| Tablecloth                                                                           |                                  | R                                                                                  |                                                                    |                                                                                       |                                                 |                                                                                |
| Dish Cloths                                                                          |                                  | R                                                                                  | а                                                                  |                                                                                       |                                                 |                                                                                |
| Jeans                                                                                | Taurala                          | а                                                                                  |                                                                    | R                                                                                     |                                                 |                                                                                |
| Non-Rubber Lined Rugs<br>& Mats                                                      | Ioweis                           |                                                                                    |                                                                    | R                                                                                     |                                                 |                                                                                |
| Towels                                                                               |                                  | R                                                                                  |                                                                    |                                                                                       |                                                 |                                                                                |
| Athletic/High<br>Performance Wear                                                    |                                  | R                                                                                  |                                                                    |                                                                                       |                                                 |                                                                                |
| Bras                                                                                 |                                  | а                                                                                  |                                                                    | R                                                                                     |                                                 |                                                                                |
| Fabric Shower Curtain                                                                | Delicates                        |                                                                                    |                                                                    | R                                                                                     |                                                 |                                                                                |
| Lingerie                                                                             |                                  | а                                                                                  |                                                                    | R                                                                                     |                                                 |                                                                                |
| Sheers                                                                               |                                  |                                                                                    |                                                                    | R                                                                                     |                                                 |                                                                                |
| Undergarments                                                                        |                                  | а                                                                                  |                                                                    | R                                                                                     |                                                 |                                                                                |
| Wool                                                                                 |                                  |                                                                                    |                                                                    | R                                                                                     |                                                 |                                                                                |

|                                                |                                  | How do you want to dry?                                                            |                                                                    |                                                                                       |                                                 |                                                                                |
|------------------------------------------------|----------------------------------|------------------------------------------------------------------------------------|--------------------------------------------------------------------|---------------------------------------------------------------------------------------|-------------------------------------------------|--------------------------------------------------------------------------------|
| For best fabric care, cho                      | ose the cycle that               |                                                                                    | "How                                                               | to Drv" Cvcle Se                                                                      | lection                                         |                                                                                |
| R - Recommended Cycle                          |                                  | Normal                                                                             | Sanitize*                                                          | Gentle                                                                                | Steam<br>Refresh                                | Timed<br>Dry                                                                   |
| Blank – Cycle is available                     | e but not optimal.               | Regular<br>Automatic<br>Sensor Cycle<br>stops when<br>dryness level<br>is reached. | Hot High Heat<br>Used to kill<br>99.9% of<br>3 common<br>bacteria. | Lower Heat<br>Automatic<br>Sensor Cycle<br>stops when<br>dryness level<br>is reached. | Steam Cycle to<br>remove wrinkles<br>and odors. | Set amount<br>of dry time<br>Dryer runs for<br>the amount of<br>time selected. |
| What do you<br>want to dry?                    | "What to Dry"<br>Cycle Selection |                                                                                    |                                                                    |                                                                                       |                                                 |                                                                                |
| Blankets                                       |                                  | R                                                                                  |                                                                    |                                                                                       |                                                 |                                                                                |
| Coats & Jackets                                | 1                                | R                                                                                  |                                                                    |                                                                                       |                                                 |                                                                                |
| Comforters                                     | 1                                | R                                                                                  |                                                                    |                                                                                       |                                                 |                                                                                |
| Fabric Rugs                                    |                                  | R                                                                                  |                                                                    |                                                                                       |                                                 |                                                                                |
| Fiber Fill Pillows (not feather or decorative) | Bulky/Sheets                     | R                                                                                  |                                                                    |                                                                                       |                                                 |                                                                                |
| Heavy Drapes                                   |                                  | R                                                                                  |                                                                    |                                                                                       |                                                 |                                                                                |
| Pet Bedding                                    |                                  | R                                                                                  |                                                                    |                                                                                       |                                                 |                                                                                |
| Sheets                                         |                                  | R                                                                                  |                                                                    |                                                                                       |                                                 |                                                                                |
| Sleeping Bags                                  |                                  | R                                                                                  |                                                                    |                                                                                       |                                                 |                                                                                |
| Stuffed Animals                                |                                  | R                                                                                  |                                                                    |                                                                                       |                                                 |                                                                                |
| Feather Pillows                                |                                  |                                                                                    |                                                                    |                                                                                       |                                                 | R                                                                              |
| Plastic Shower Curtains                        |                                  |                                                                                    |                                                                    |                                                                                       |                                                 | R                                                                              |
| Rubber and Rubber backed rugs and mats         | Air Only                         |                                                                                    |                                                                    |                                                                                       |                                                 | R                                                                              |
| Vinyl Table Cloths                             |                                  |                                                                                    |                                                                    |                                                                                       |                                                 | R                                                                              |

\*Extended high-heat drying cycle intended to help sanitize items such as sheets and towels. This cycle is not recommended for all fabrics. For best results, this cycle should be run to completion to ensure sanitization and do not interrupt cycle.

## Using Your Dryer — Basic Operation

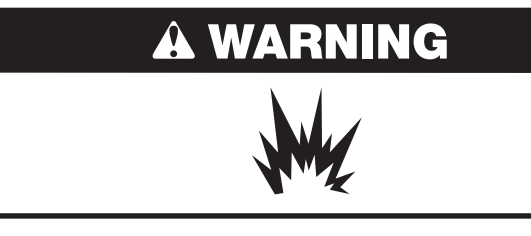

Explosion Hazard Keep flammable materials and vapors, such as gasoline, away from dryer.

Do not dry anything that has ever had anything flammable on it (even after washing).

Failure to follow these instructions can result in death, explosion, or fire.

**WARNING:** To reduce the risk of fire, electric shock, or injury to persons, read the IMPORTANT SAFETY INSTRUCTIONS before operating this appliance.

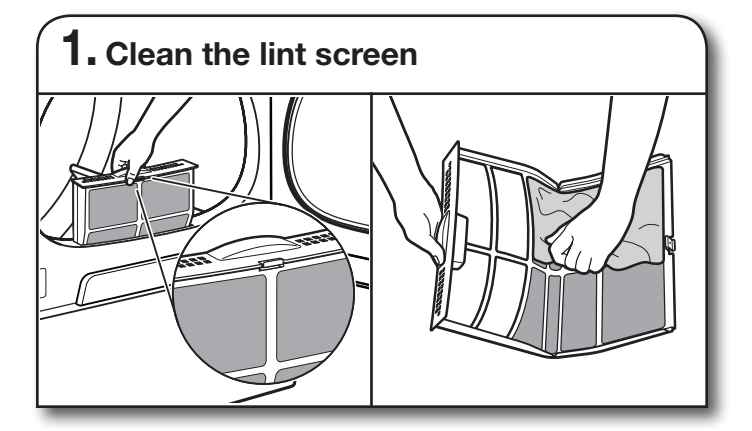

Clean the lint screen before each load. Pull the lint screen straight up and push tab down on front to open lint screen. Roll lint off the screen with your fingers. Do not rinse or wash screen to remove lint. Wet lint is hard to remove. Close lint screen and push the lint screen firmly back into place.

For additional cleaning information, see "Dryer Care."

# A WARNING

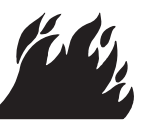

Fire Hazard

No washer can completely remove oil.

Do not dry anything that has ever had any type of oil on it (including cooking oils).

Items containing foam, rubber, or plastic must be dried on a clothesline or by using an Air Cycle.

Failure to follow these instructions can result in death or fire.

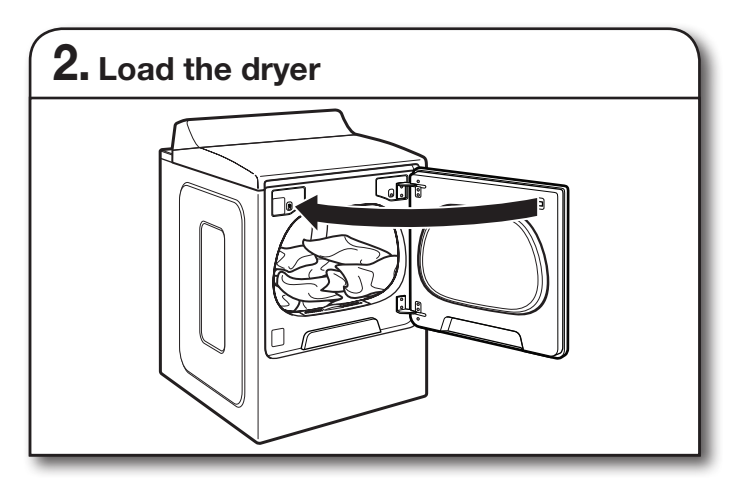

Open the door by pulling on the handle. Place laundry in the dryer. Add a dryer sheet to wet load, if desired. Close the door.

**IMPORTANT:** Do not tightly pack the dryer. Items need to tumble freely. Tightly packing can lead to poor drying performance and may increase wrinkling and tangling.

| <b>3.</b> Touch POWER |  |
|-----------------------|--|
|                       |  |

Touch POWER to turn on the dryer.

### 4. Select type of load to dry

WHAT TO DRY

 Casuals 
 Towels 
 Delicates 
 Bulky/Sheets Mixed

HOW TO DRY

Normal • Sanitize • Gentle • Steam Refresh • Timed Dry

First select a cycle from the "What to Dry" (Automatic cycles) and then select the "How to Dry" to get the best combination cycle available for the type of items you are going to dry. See "Cycle Guide" for cycle details. Not all cycles are available on all models.

#### **Automatic Cycles:**

You can select a different dryness level, depending on your load. Touch DRYNESS to scroll to Less to More. Selecting Less to More automatically adjusts the dryness level at which the dryer will shut off. Dryness level can be changed in the first 5-8 minutes of the cycle.

Automatic Cycles give the best drying in the shortest time. Drying time varies based on fabric type, load size, and dryness setting.

NOTE: Automatic Cycles will give you up to 3 temperatures to adjust and it varies, depending on the "What to Dry" or "How to Dry" selections that have been made.

#### **TIMED DRY Cycle:**

When you select Timed Dry, the default time appears in the display. Touch "+" and "-" to increase or decrease the time in 1 minute increments. Touch and hold to change the time in 5 minute increments.

The default temperature may be changed by pressing Temperature until the desired dry temperature is lit.

#### **Steam Refresh Cycles:**

If you will be unable to remove a load immediately, touch FINISHING TOUCH twice to select Wrinkle Shield<sup>™</sup>, to add up to 150 minutes of periodic tumbling.

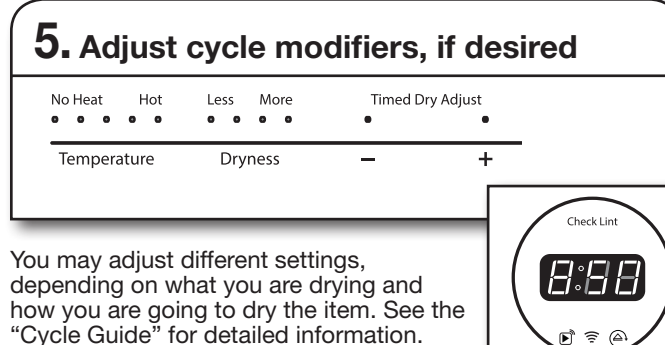

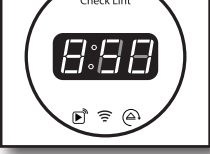

NOTE: Not all options and modifiers are available with all cycles.

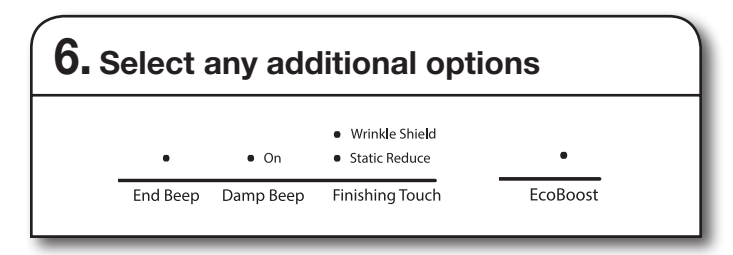

Add additional options such as Static Reduce, Wrinkle Shield<sup>™</sup>, and/or EcoBoost<sup>™</sup> by touching that option. If you will be unable to remove the load promptly, select Wrinkle Shield<sup>™</sup> before touching START/PAUSE.

**NOTE:** Not all options and settings are available with all cycles.

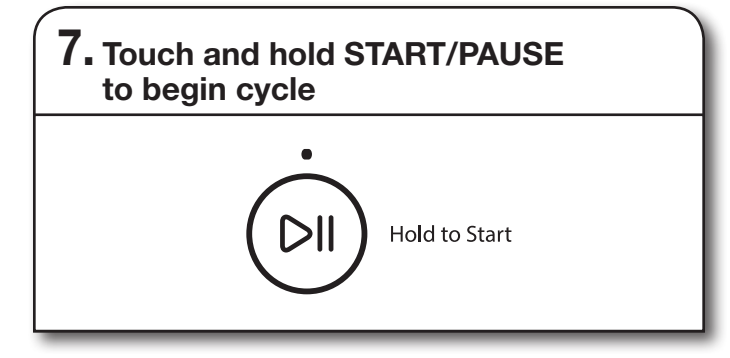

Touch and hold START/PAUSE to begin the cycle.

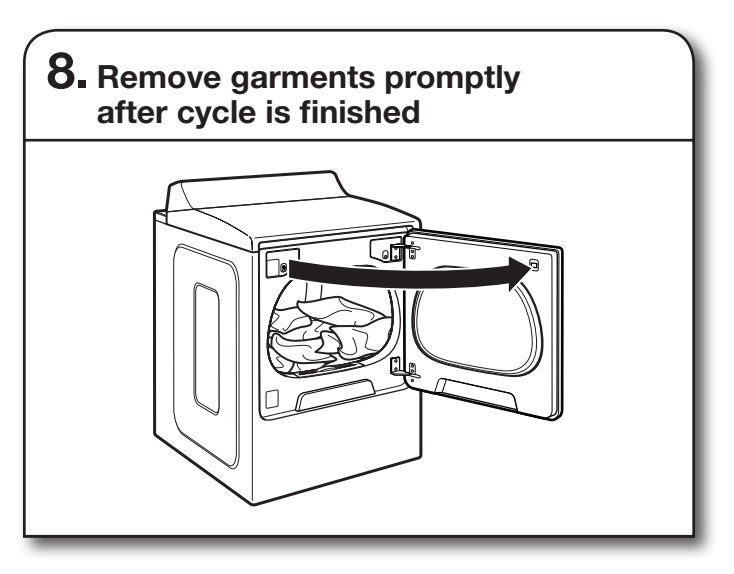

Promptly remove garments after cycle has completed to reduce wrinkling.

### Changing the Automatic Cycle settings to increase or decrease drying time

If all your loads on all Automatic Cycles are consistently less dry or more dry than you would like, you may change the default settings to increase or decrease the default dryness level.

Your automatic drying settings can be adjusted to adapt to different installations, environmental conditions, or personal preference. This change is retained and will affect all of your Automatic Cycles, not just the current cycle/load. There are 5 drying settings, which are displayed using the time display:

- 0 Much wetter clothes, 30% less drying time.
- Slightly wetter clothes, 15% less drying time. 1
- 2 Factory preset dryness level.
- Slightly drier clothes, 15% more drying time. 3
- Much drier clothes, 30% more drying time. 4

#### To change the drying settings:

NOTE: The settings cannot be changed while the dryer is running or paused. The dryer must be in standby mode (power is off) to adjust the default settings.

- 1. Before starting a cycle, touch and hold DRYNESS for 6 seconds.
- 2. Touch DRYNESS to select the dryness level shown in the time display: 0, 1, 2, 3, or 4.
- 3. Touch and hold START/PAUSE to save the new dryness level setting.

# Using Your Dryer — Smart Operation

NOTE: You must have successfully completed the "Connectivity Setup" section on pages 10 and 11 for the following features to function. Verify that the Wi-Fi status indicator (奈) is illuminated. Check the Whirlpool<sup>™</sup> app for additional dryer features, including Delay Start.

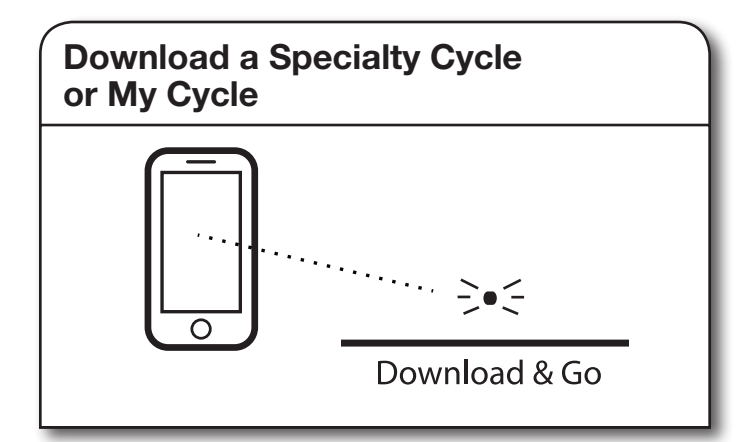

The Download & Go<sup>™</sup> option lets you select and send a Specialty Cycle or My Cycle from the Whirlpool<sup>™</sup> app directly to your dryer. The indicator above Download & Go will illuminate. Touch DOWNLOAD & GO to select the cycle. The Time/Status display will show the estimated cycle time. Touch and hold the START/PAUSE button for 3 seconds as in Step 7 to start the dry cycle, or continue to set the dryer for Remote Start.

**HELPFUL TIP:** The cycle will be remembered for future use until a different cycle is downloaded to the dryer.

**NOTE:** If the Download & Go button is touched without a cycle ready for selection (with the indicator not lit), you will hear an "Invalid Keypress" sound (if key activation sounds are turned on).

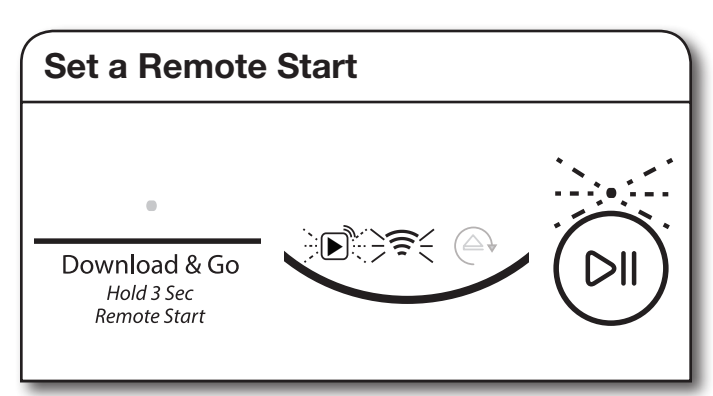

Remote Start mode allows you to start your dryer remotely from the Whirlpool<sup>™</sup> app.

After preparing your laundry load and selecting your cycle settings, touch and hold the DOWNLOAD & GO button for 3 seconds. The Remote Start status indicator () and the indicator above the Start/Pause button will begin blinking. Touch and hold START/PAUSE to set the mode. The indicator above Start/Pause will go out, and the Remote Start indicator will be solidly lit.

When a Remote Start command is received from the app, the dryer will start the cycle, causing the indicator above Start/Pause to be lit (indicating running state). The Remote Start indicator will remain lit.

**HELPFUL TIP:** Make sure that your dryer remains closed and the cycle is not adjusted until you start the cycle. Any interaction with the dryer itself after a Remote Start has been set will cancel the Remote Start. If the dryer needs to be paused to add garments, the Remote Start will need to be reinitiated.

**NOTE:** If no Wi-Fi connection is available, the Remote Start will not be set. The Wi-Fi indicator (奈) will blink for 2 seconds, then go out. If the dryer is Wi-Fi connected but the Whirlpool<sup>™</sup> app service is temporarily unavailable, Remote Start can be set.

### **Additional Features**

### **USING THE DRYING RACK**

To obtain a drying rack for your dryer, order by calling **1-877-944-7566**. You will need your model and serial number and the purchase date. Remove and discard any packing material before use.

Use the Drying Rack for items that you do not want to tumble dry, such as sweaters and tennis shoes. When you use the drying rack, the drum continues to turn, but the rack remains stationary.

The drying rack is intended for use with the Manual Dry/ Timed Dry cycles only. The drying rack cannot be used with Automatic cycles.

#### To use the drying rack:

**IMPORTANT:** Do not remove the lint screen.

1. Open dryer door.

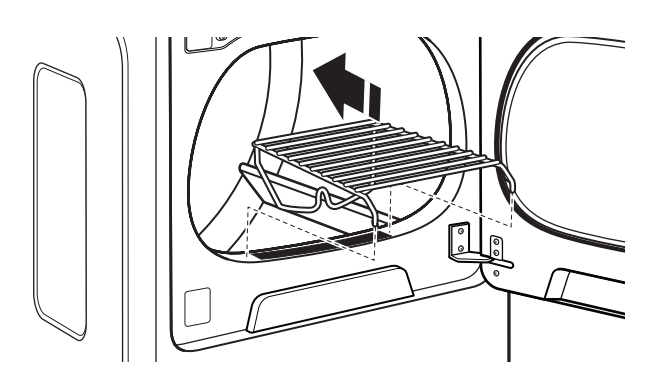

2. Align the two hooks on the front of the drying rack with the holes in the dryer door opening and press down fully into holes. Rest the rear support on the dryer back ledge.

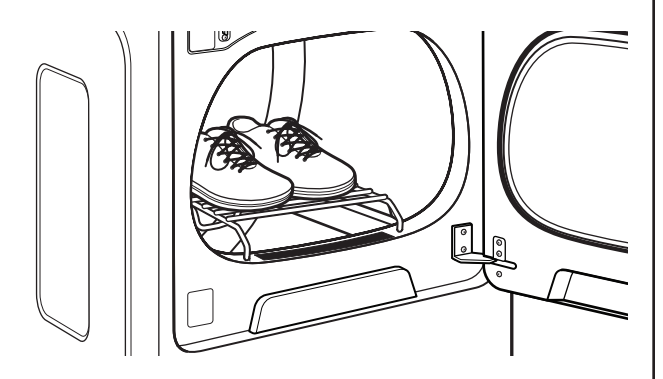

**3.** Place wet items on top of the drying rack. Allow space around items for air to circulate. The drying rack does not move, but the drum will rotate; be sure to leave adequate clearance between items and the inside of the dryer drum. Make sure items do not hang over the edges or between drying rack grille.

### **USING THE DRYING RACK (cont.)**

- 4. Close the door.
- 5. Select a Timed Dry/Air Only, or Low Temperature cycle. Items containing foam, rubber, or plastic must be dried on a clothesline or by using the Air Only setting.
- 6. When the cycle is selected, the Estimated Time Remaining display shows the default time. You can change the actual time in the cycle by increasing or decreasing the cycle time.
- 7. Start the dryer.

**NOTE:** Check the lint screen and remove any lint accumulated from items dried on the drying rack after the cycle is finished.

# Dryer Care

### **CLEANING THE DRYER LOCATION**

Keep dryer area clear and free from items that would block the air flow for proper dryer operation. This includes clearing piles of laundry in front of the dryer.

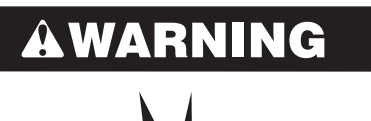

#### **Explosion Hazard**

Keep flammable materials and vapors, such as gasoline, away from dryer.

Place dryer at least 18 inches (460 mm) above the floor for a garage installation.

Failure to do so can result in death, explosion, or fire.

### **CLEANING THE DRYER INTERIOR**

#### To clean dryer drum

- 1. Use a mild hand dish detergent mixed at a low concentration with very warm water, and rub with a soft cloth.
- 2. Rinse well with a wet sponge or towel.
- **3.** Tumble a load of clean clothes or towels to dry drum OR

Use a microfiber cloth and hot water in a spray bottle to clean the drum and a second microfiber towel to dry.

**NOTE:** Garments that contain unstable dyes, such as denim blue jeans or brightly colored cotton items, may discolor the rear of the dryer interior. These stains are not harmful to your dryer and will not stain future loads of clothes. Dry unstable dye items inside out to avoid transfer of dye.

### **REMOVING ACCUMULATED LINT**

#### From Inside the Dryer Cabinet

Lint should be removed every 2 years, or more often, depending on dryer usage. Cleaning should be done by a qualified appliance servicer or ventilation system cleaner.

#### From the Exhaust Vent

Lint should be removed every 2 years, or more often, depending on dryer usage.

### **CLEANING THE LINT SCREEN**

#### **Every load cleaning**

The lint screen is located in the door opening of the dryer. The control panel has an indicator light "Check Lint" to remind you to clean the lint screen after each load. A screen blocked by lint can increase drying time.

#### To clean:

1. Pull the lint screen straight up. Press tab down and open lint screen. Roll lint off the screen with your fingers. Do not rinse or wash screen to remove lint. Wet lint is hard to remove.

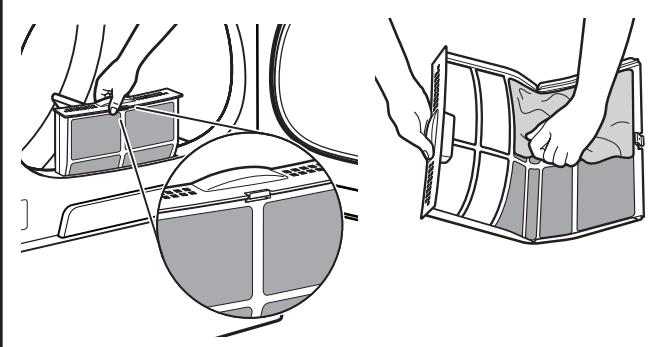

2. Close the lint screen and push firmly back into place.

#### **IMPORTANT:**

- Do not run the dryer with the lint screen loose, damaged, blocked, or missing. Doing so can cause overheating and damage to both the dryer and fabrics.
- If lint falls off the screen into the dryer during removal, check the exhaust hood and remove the lint. See "Venting Requirements" in the Installation Instructions.
- Clean space where lint screen is located, as needed. Using a vacuum, gently remove any lint that has accumulated outside of the lint screen.

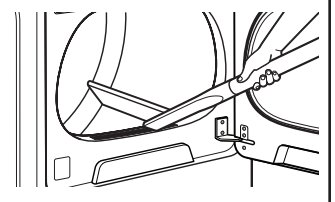

#### As needed cleaning

Laundry detergent and fabric softener residue can build up on the lint screen. This buildup can cause longer drying times for your clothes, or cause the dryer to stop before your load is completely dry. The screen is probably clogged if lint falls off while the screen is in the dryer.

Clean the lint screen with a nylon brush every 6 months, or more frequently, if it becomes clogged due to a residue buildup.

#### To wash:

- 1. Roll lint off the screen with your fingers.
- 2. Wet both sides of lint screen with hot water.
- **3.** Wet a nylon brush with hot water and liquid detergent. Scrub lint screen with the brush to remove residue buildup.

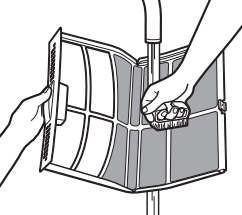

- **4.** Rinse screen with hot water.
- 5. Thoroughly dry lint screen with a clean towel. Reinstall screen in dryer.

### NON-USE, STORAGE, AND MOVING CARE

Steam models only: Install and store your dryer where it will not freeze. Because some water may stay in the hose, freezing can damage your dryer. If storing or moving your dryer during freezing weather, winterize it.

#### Non-Use or Storage Care

If you will be on vacation or not using your dryer for an extended period of time, you should:

- 1. Unplug dryer or disconnect power.
- 2. Clean lint screen. See "Cleaning the Lint Screen."
- **3.** Turn off the water supply to the dryer. This helps to avoid unintended flooding (due to a water pressure surge) while you are away.

#### **Moving Care**

#### For power supply cord-connected dryers:

- 1. Unplug the power supply cord.
- 2. Gas models only: Close shut-off valve in gas supply line.
- **3.** Gas models only: Disconnect gas supply line pipe and remove fittings attached to dryer pipe.
- 4. Gas models only: Cap the open fuel supply line.
- 5. Steam models only: Shut off water faucet.
- **6.** Disconnect the water inlet hose from faucet, then drain the hose. Transport hose separately.
- 7. Make sure leveling legs are secure in dryer base.
- 8. Use tape to secure dryer door.

### AWARNING

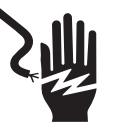

**Electrical Shock Hazard** 

Disconnect power before servicing.

Replace all parts and panels before operating.

Failure to do so can result in death or electrical shock.

#### For direct-wired dryers:

- **1.** Disconnect power.
- 2. Disconnect wiring.
- 3. Steam models only: Shut off water faucet.
- 4. Steam models only: Disconnect the water inlet hose from faucet; then drain the hose. Transport hose separately.
- 5. Make sure leveling legs are secure in dryer base.
- 6. Use tape to secure dryer door.

#### **Reinstalling the Dryer**

Follow the Installation Instructions to locate, level, and connect the dryer.

### SPECIAL INSTRUCTIONS FOR STEAM MODELS

#### Water Inlet Hose

Replace inlet hose and hose screen after 5 years of use to reduce the risk of hose failure. Periodically inspect and replace inlet hose if bulges, kinks, cuts, wear, or leaks are found.

When replacing your inlet hose, record the date of replacement.

#### To Winterize the Dryer

- 1. Unplug dryer or disconnect power.
- 2. Shut off water faucet.
- 3. Disconnect water inlet hose from faucet and drain.

#### To Use the Dryer Again

- 1. Flush water pipes. Reconnect water inlet hose to faucet. Turn on water faucet.
- 2. Plug in dryer or reconnect power as described in the Installation Instructions.

# Troubleshooting — Connectivity

| Connection Status                                                                                  | Control Panel Indicator Lights                                                                         |
|----------------------------------------------------------------------------------------------------|----------------------------------------------------------------------------------------------------|
| Dryer is not connected                                                                             | <ul><li>Wi-Fi icon is OFF</li><li>Smart Grid icons are OFF</li></ul>                                   |
| Dryer is attempting to connect to home<br>Wi-Fi router                                             | Wi-Fi icon is blinking slowly                                                                          |
| Dryer is connected to home Wi-Fi router, but<br>Whirlpool™ app or Smart Grid functions do not work | <ul><li>Wi-Fi icon is ON</li><li>Blue Smart Grid icon is blinking slowly</li></ul>                     |
| Dryer is connected to home Wi-Fi router, and the<br>Whirlpool™ app works                           | <ul> <li>Wi-Fi icon is ON</li> <li>Smart Grid icon is either ON or OFF — it is not blinking</li> </ul> |

| First try the solutions suggested here or visit our website at www.whirlpool.com/connect. |                                                                                   |                                                                                                    |  |
|-------------------------------------------------------------------------------------------|-----------------------------------------------------------------------------------|----------------------------------------------------------------------------------------------------|--|
| If you experience                                                                         | Possible Causes                                                                   | Solution                                                                                                    |  |
| Dryer is not connected to home Wi-Fi router                                               | The dryer may be in standby mode.                                                 | Touch the POWER button on the dryer and observe indicators.<br>All indicator lights are off when in standby mode.      |  |
| (WI-FI ICON IS OFF)                                                                       | The dryer has never been connected to the home Wi-Fi router.                      | See "Connectivity Setup" section.                                                                                      |  |
|                                                                                           | The dryer has been connected to the home Wi-Fi router, but dryer Wi-Fi is OFF.    | Press CONNECT. The Wi-Fi icon should blink while connecting (this may take up to 2 minutes).                           |  |
|                                                                                           | Lost connection to home Wi-Fi router.                                             | Check whether the router is on and working with other computers or devices in the home (able to access the Internet).  |  |
|                                                                                           | Weak signal strength or signal interference between the dryer and router.         | Try to place the wireless router closer to the dryer. It may be necessary to install a Wi-Fi range extender.           |  |
| Wi-Fi icon does not light<br>at all after pressing the<br>Connect button                  | Something may be wrong with the dryer.                                            | Unplug or disconnect dryer power for 30 seconds. Return power.<br>Repeat Wi-Fi connect process.                        |  |
|                                                                                           |                                                                                   | Verify that the dryer operates correctly except for not being able to connect. Call for service.                       |  |
| Dryer is connected to                                                                     | Smart Grid features on the dryer may                                              | Check whether either Smart Grid indicator is on continuously.                                                          |  |
| home Wi-Fi router, but<br>Whirlpool™ app or                                               | be OFF.                                                                           | Touch CONNECT to turn Smart Grid feature on.                                                                           |  |
| Smart Grid functions<br>do not work                                                       | Connection to the Whirlpool™ app<br>and Smart Grid service may be<br>unavailable. | Check if the blue Smart Grid indicator is blinking.                                                                    |  |
|                                                                                           | User account has not been properly set up, or the dryer has not been              | See "Connectivity Setup" section or the Whirlpool™ app directly for account setup and dryer registration instructions. |  |
|                                                                                           | registered in an account.                                                         | Verify that the dryer is paired with your account in the app.                                                          |  |
|                                                                                           |                                                                                   | Verify correct e-mail address, mobile number, and notification preferences.                                            |  |

# Troubleshooting — Dryer Operation

| First try the solutions suggested here or visit our website at www.whirlpool.com/product_help. |                                                                                          |                                                                                                    |  |  |
|------------------------------------------------------------------------------------------------|------------------------------------------------------------------------------------------|----------------------------------------------------------------------------------------------------|--|--|
| If you experience                                                                              | experience Possible Causes Solution                                                      |                                                                                                    |  |  |
| Dryer Operation                                                                                |                                                                                          |                                                                                                    |  |  |
| Dryer will not run                                                                             | Door not closed completely.                                                              | Make sure the dryer door is closed completely.                                                                                                    |  |  |
|                                                                                                | START/PAUSE touched with fingernail.                                                     | Touch and hold START/PAUSE with pad of finger.                                                                                                    |  |  |
|                                                                                                | Household fuse is blown or circuit breaker has tripped.                                  | There may be 2 household fuses or circuit breakers for the dryer.<br>Check that both fuses are intact and tight, or that both circuit<br>breakers have not tripped. Replace the fuses or reset the circuit<br>breaker. If the problem continues, call an electrician.  |  |  |
|                                                                                                | Incorrect power supply.                                                                  | Electric dryers require 240-volt power supply. Check with a qualified electrician.                                                                                                    |  |  |
|                                                                                                | Wrong type of fuse.                                                                      | Use a time-delay fuse.                                                                                                    |  |  |
| Dryer will not turn off                                                                        | Dryer door was opened prior to the end of the Wrinkle Shield <sup>™</sup> option.        | If you open the dryer door prior to the end of the Wrinkle<br>Shield <sup>™</sup> option, the dryer will go into Pause mode. You will need<br>to touch Power to turn off or touch and hold Start/Pause to<br>continue Wrinkle Shield <sup>™</sup> option.              |  |  |
| Dryer will not heat                                                                            | Household fuse is blown or circuit breaker has tripped.                                  | The drum may be turning, but you may not have heat. Electric dryers use 2 household fuses or circuit breakers. Replace the fuses or reset the circuit breaker. If the problem continues, call an electrician.                                                          |  |  |
|                                                                                                | Incorrect power supply.                                                                  | Electric dryers require 240-volt power supply. Check with a qualified electrician.                                                                                                    |  |  |
|                                                                                                | Supply line valve not open.                                                              | For gas dryers, make sure that the valve on the gas supply line is open.                                                                                                    |  |  |
| Unusual Noise                                                                                  |                                                                                          |                                                                                                    |  |  |
| Humming or whining<br>noise with Steam cycle<br>selected                                       | Water pump on dryer is running.                                                          | The water pump on the dryer is used during the Steam function.<br>If the dryer has just been installed or unused for an extended<br>period, the pump may be louder and run longer. This is normal.                                                                     |  |  |
| Thumping noise                                                                                 | Dryer hasn't been used in a while.                                                       | This is normal. The thumping sound should diminish after a few minutes of use.                                                                                                    |  |  |
| Rattling or vibrating noise                                                                    | A small object caught between the edges of dryer drum.                                   | Check the front and rear edges of the drum for small objects.<br>Clean out pockets before laundering.                                                                                                    |  |  |
|                                                                                                | Dryer isn't properly leveled.                                                            | The dryer may vibrate if not properly installed. See the<br>Installation Instructions. All four dryer feet should be in firm<br>contact with the floor.                                                                                                    |  |  |
|                                                                                                | Clothing is balled up in dryer.                                                          | When balled up, the load will bounce, causing the dryer to vibrate. Separate the load items and restart the dryer.                                                                                                    |  |  |
| Clicking noise                                                                                 | Gas valve operating.                                                                     | On gas dryers, you may hear the gas valve clicking as it opens<br>and closes. This is normal.                                                                                                    |  |  |
| Dryer Results                                                                                  |                                                                                          |                                                                                                    |  |  |
| Drying times are too<br>long and clothes are not<br>getting dry                                | Lint screen or lint screen housing is clogged with lint.                                 | Clean lint screen before each load. Clean space where lint<br>screen is located, as needed. Using a vacuum, gently remove<br>any lint that has accumulated outside of the lint screen.                                                                                 |  |  |
|                                                                                                | The exhaust vent or outside exhaust hood is clogged with lint, restricting air movement. | Run the dryer for 5–10 minutes. Hold your hand under the outside exhaust hood to check air movement. If you do not feel air movement, clean exhaust system of lint or replace exhaust vent with heavy metal or flexible metal vent. See the Installation Instructions. |  |  |
|                                                                                                | The exhaust vent is not the correct length.                                              | Check that the exhaust vent is not too long or has too many<br>turns. Long venting will increase drying times. See the<br>Installation Instructions.                                                                                                    |  |  |
|                                                                                                | The exhaust vent diameter is not the correct size.                                       | Use 4" (102 mm) diameter vent material.                                                                                                    |  |  |
|                                                                                                | The dryer is not level.                                                                  | Clothes not contacting the moisture sensors during Automatic cycles. See "Level Dryer" in the Installation Instructions.                                                                                                    |  |  |
|                                                                                                | The No Heat temperature setting has been selected.                                       | Select the correct temperature for the types of garments being dried. See "Cycle Guide."                                                                                                    |  |  |

# Troubleshooting — Dryer Operation

| First try the solutions suggested here or visit our website at www.whirlpool.com/product_help. |                                                                                   |                                                                                                    |  |  |  |
|------------------------------------------------------------------------------------------------|-----------------------------------------------------------------------------------|----------------------------------------------------------------------------------------------------|--|--|--|
| If you experience                                                                              | If you experience Possible Causes Solution                                        |                                                                                                    |  |  |  |
| Dryer Results (cont.)                                                                          |                                                                                   |                                                                                                    |  |  |  |
| Drying times are too<br>long and clothes are not                                               | The load is too large and heavy to dry quickly.                                   | Separate the load to tumble freely.                                                                                                    |  |  |  |
| getting dry                                                                                    | Fabric softener sheets are blocking the grille.                                   | The air outlet grille is just inside the door, behind the lint screen.<br>Check that it is not blocked by a fabric softener sheet.<br>Use only one fabric softener sheet, and use it only once.                                                                                                  |  |  |  |
|                                                                                                | The dryer is located in a room with temperature below 45°F (7°C).                 | Proper operation of dryer cycles requires temperatures above 45°F (7°C).                                                                                                    |  |  |  |
|                                                                                                | The dryer is located in a closet.                                                 | Closet doors must have ventilation openings at the top and<br>bottom of the door. The front of the dryer requires a minimum of<br>1" (25 mm) of airspace, and, for most installations, the rear of the<br>dryer requires 5" (127 mm). See the Installation Instructions.                         |  |  |  |
| Cycle time is too short                                                                        | The load may not be contacting the sensor strips on Automatic Cycles.             | Level the dryer. See the Installation Instructions. All four dryer feet should be in firm contact with the floor.                                                                                                    |  |  |  |
|                                                                                                | Clothes are coming out of the Steam Refresh cycle with damp                       | Under certain environmental or installation conditions, you may experience underdrying.                                                                                                    |  |  |  |
|                                                                                                | or wet spots.                                                                     | When using the Steam Refresh cycle for a single item,<br>it is recommended to throw a towel in the dryer to prevent<br>damp spots.                                                                                                    |  |  |  |
|                                                                                                | The automatic cycle is ending early.                                              | Change the dryness level setting on Automatic Cycles.<br>Increasing or decreasing the dryness level will change the<br>amount of drying time in a cycle. If loads are consistently ending<br>too early, see also "Changing the Automatic Cycle settings to<br>increase or decrease drying time." |  |  |  |
| Lint on load                                                                                   | Lint screen is clogged with lint.                                                 | Clean lint screen before each load.                                                                                                    |  |  |  |
| Stains on load                                                                                 | Improper use of fabric softener.                                                  | Add dryer fabric softener sheets at the beginning of the cycle.<br>Fabric softener sheets added to a partially dried load can<br>stain your garments. Do not use fabric softener sheets with<br>steam cycles.                                                                                    |  |  |  |
| Stains on drum                                                                                 | Loose dyes in clothes.                                                            | Drum stains are caused by dyes in clothing (usually blue jeans).<br>These will not transfer to other clothing.                                                                                                    |  |  |  |
| Loads are wrinkled                                                                             | The load was not removed from dryer at the end of the cycle.                      | Select Steam Refresh cycle to tumble the load with water and<br>heat. This cycle is best for smoothing out wrinkles and reducing<br>odors from dry loads consisting of wrinkle-free cotton, cotton-<br>polyester blends, common knits, and synthetics.                                           |  |  |  |
|                                                                                                |                                                                                   | garments are not recommended.                                                                                                    |  |  |  |
|                                                                                                | The dryer was tightly packed.                                                     | Dry smaller loads that can tumble freely. Results may also vary depending on fabric type.                                                                                                    |  |  |  |
|                                                                                                | For steam cycles, the water is not properly connected with the dryer.             | Make sure water is connected to the dryer. Check that water<br>inlet hose is connected to both the faucet and dryer's water inlet<br>valve. Check that the water supply is turned on.                                                                                                    |  |  |  |
|                                                                                                | A Smart Grid event may have interrupted the Steam Refresh cycle.                  | Rerun a Steam Refresh cycle. If necessary, turn off Smart Grid monitoring during the cycle to prevent interruption.                                                                                                    |  |  |  |
| Odors                                                                                          | Recent painting, staining, or varnishing in the area where your dryer is located. | Ventilate the area. When the odors or fumes are gone from the area, rewash and dry the clothing.                                                                                                    |  |  |  |

# Troubleshooting — Dryer Operation

| First try the solutions suggested here or visit our website at www.whirlpool.com/product_help. |                                                                                                 |                                                                                                    |  |
|------------------------------------------------------------------------------------------------|-------------------------------------------------------------------------------------------------|----------------------------------------------------------------------------------------------------|--|
| If you experience                                                                              | Possible Causes                                                                                 | Solution                                                                                                    |  |
| Dryer Results (cont.)                                                                          |                                                                                                 |                                                                                                    |  |
| Odors (cont.)                                                                                  | For steam cycles, the water is not properly connected with the dryer.                           | Make sure water is connected to the dryer. Check that water<br>inlet hose is connected to both the faucet and dryer's water inlet<br>valve. Check that the water supply is turned on.                                                      |  |
|                                                                                                | Odors are left in garments after wearing.                                                       | To remove odors left in garments after wearing, select Steam<br>Refresh. This cycle is best for reducing wrinkles and odors from<br>dry loads consisting of wrinkle-free cotton, cotton-polyester<br>blends, common knits, and synthetics. |  |
|                                                                                                | A Smart Grid event may have interrupted the Steam Refresh cycle.                                | Rerun a Steam Refresh cycle. If necessary, turn off Smart Grid monitoring during the cycle to prevent interruption.                                                                                                    |  |
| Load too hot                                                                                   | Load removed before cooldown portion of cycle complete.                                         | Allow the dryer to complete the cooldown portion of the cycle before removing the load.                                                                                                    |  |
|                                                                                                | Using Timed Dry cycle with a high temperature setting.                                          | Select an Automatic Cycle with a lower heat setting to avoid overdrying the load.                                                                                                    |  |
| Dryer Displaying Cod                                                                           | e Message or Indicator Is Lit                                                                   |                                                                                                    |  |
| "PF" (power failure)                                                                           | The drying cycle has been interrupted by a power failure.                                       | Touch and hold START/PAUSE to restart the dryer or press POWER to clear the display.                                                                                                    |  |
| "L2" Diagnostic Code<br>(low or no line voltage<br>condition)                                  | There may be a problem with your home power supply, keeping the dryer's heater from turning on. | The dryer will continue to run when this diagnostic code is present. Touch any pad to clear the code from the display and return to the estimated time remaining.                                                                          |  |
|                                                                                                |                                                                                                 | <b>NOTE:</b> This error will only show during the initial installation.                                                                                                    |  |
|                                                                                                |                                                                                                 | Try the following:                                                                                                    |  |
|                                                                                                |                                                                                                 | <ul> <li>Check to see if a household fuse has blown or circuit breaker<br/>has tripped. Electric dryers use two household fuses or<br/>breakers. Replace the fuse or reset the circuit breaker.</li> </ul>                                 |  |
|                                                                                                |                                                                                                 | <ul> <li>Confirm that the power cord is properly installed. Refer to<br/>the Installation Instructions for details.</li> </ul>                                                                                                    |  |
|                                                                                                |                                                                                                 | • Select a Timed Dry heated cycle, and restart the dryer.                                                                                                    |  |
|                                                                                                |                                                                                                 | If the message persists, consult a qualified electrician.                                                                                                    |  |
| "F# E#" (F1 E1, F3 E1,<br>etc.) variable service<br>codes.                                     | The dryer is in need of service.                                                                | If a code beginning with an "F" appears in the display, alternating<br>between F# and E#, the dryer control has detected a problem<br>that requires service. Call for service.                                                             |  |
| AF (restricted air flow)                                                                       | The lint screen or vent is clogged;<br>the vent is crushed, kinked, or has<br>too many turns.   | The dryer will continue to run when this diagnostic code is<br>present. Touch any key to clear the code from the display and<br>return to the estimated time remaining.<br>Try the following:<br>• Clean lint screen.                      |  |
|                                                                                                |                                                                                                 | <ul> <li>Check to see if the vent run from the dryer to the wall is<br/>crushed or kinked.</li> </ul>                                                                                                    |  |
|                                                                                                |                                                                                                 | <ul> <li>Confirm that the vent run from the dryer to the wall is free<br/>of lint and debris.</li> </ul>                                                                                                    |  |
|                                                                                                |                                                                                                 | <ul> <li>Confirm that the exterior vent exhaust hood is free of lint<br/>and debris.</li> </ul>                                                                                                    |  |
|                                                                                                |                                                                                                 | • Confirm that your vent system falls within the recommended<br>run length and number of elbows for the type of vent you are<br>using. Refer to "Plan Vent System" in the Installaton Instructions<br>for details.                         |  |
|                                                                                                |                                                                                                 | Select a Timed Dry heated cycle, and restart the dryer.                                                                                                    |  |
|                                                                                                |                                                                                                 | cleaned. Contact a venting specialist.                                                                                                    |  |

# **Connected Appliance Regulatory Notices**

# Federal Communications Commission (FCC) Compliance Notice

This equipment has been tested and found to comply with the limits for a Class B digital device, pursuant to Part 15 of the FCC Rules. These limits are designed to provide reasonable protection against harmful interference in a residential installation. This equipment generates, uses, and can radiate radio frequency energy and, if not installed and used in accordance with the instructions, may cause harmful interference to radio communications. However, there is no guarantee that interference will not occur in a particular installation. If this equipment does cause harmful interference to radio or television reception, which can be determined by turning the equipment off and on, the user is encouraged to try to correct the interference by one of the following measures:

- Reorient or relocate the receiving antenna.
- Increase the separation between the equipment and receiver.
- Connect the equipment into an outlet on a circuit different from that to which the receiver is connected.

– Consult the dealer or an experienced radio/TV technician for help. This device complies with Part 15 of the FCC Rules. Operation is subject to the following two conditions:

- 1. This device may not cause harmful interference, and
- 2. This device must accept any interference received,

including interference that may cause undesired operation. Changes or modifications not expressly approved by the party responsible for compliance could void the user's authority to operate the equipment.

#### **RF Exposure Information**

To comply with FCC/IC RF exposure requirements for mobile transmitting devices, this transmitter should only be used or installed at locations where there is at least 20 cm separation distance between the antenna and all persons.

To comply with FCC/IC RF exposure limits for general population/uncontrolled exposure, the antenna(s) used for this transmitter must be installed to provide a separation distance of at least 20 cm from all persons and must not be co-located or operating in conjunction with any other antenna or transmitter.

### Industry Canada (IC) Compliance Notice

This Device complies with Industry Canada License-exempt RSS standard(s). Operation is subject to the following two conditions:

- 1. This device may not cause interference,
- 2. This device must accept any interference, including

interference that may cause undesired operation of the device. Under Industry Canada regulations, this radio transmitter may only operate using an antenna of a type and maximum (or lesser) gain approved for the transmitter by Industry Canada. To reduce potential radio interference to other users, the antenna type and its gain should be so chosen that the equivalent isotropically radiated power (e.i.r.p.) is not more than that necessary for successful communication.

This radio transmitter IC: 10248A-XPWG3 has been approved by Industry Canada to operate with the antenna types listed below with the maximum permissible gain and required antenna impedance for each antenna type indicated. Antenna types not included in this list, having a gain greater than the maximum gain indicated for that type, are strictly prohibited for use with this device.

| Antenna | Maximum Permissible | Required        |
|---------|---------------------|-----------------|
| Type    | Antenna Gain (dBi)  | Impedance (OHM) |
| Slot    | 1.76                | 50              |

To comply with FCC and Industry Canada RF radiation exposure limits for general population, the antenna(s) used for this transmitter must be installed such that a minimum separation distance of 20 cm is maintained between the radiator (antenna) and all persons at all times and must not be co-located or operating in conjunction with any other antenna or transmitter. Le présent appareil est conforme aux CNR d'Industrie Canada applicables aux appareils radio exempts de licence. L'exploitation est autorisée aux deux conditions suivantes :

- (1) l'appareil ne doit pas produire de brouillage, et
- (2) l'utilisateur de l'appareil doit accepter tout brouillage radioélectrique subi, même si le brouillage est susceptible d'en compromettre le fonctionnement.

Conformément à la réglementation d'Industrie Canada, le présent émetteur radio peut fonctionner avec une antenne d'un type et d'un gain maximal (ou inférieur) approuvé pour l'émetteur par Industrie Canada. Dans le but de réduire les risques de brouillage radioélectrique à l'intention des autres utilisateurs, il faut choisir le type d'antenne et son gain de sorte que la puissance isotrope rayonnée équivalente (p.i.r.e.) ne dépasse pas l'intensité nécessaire à l'établissement d'une communication satisfaisante.

Le présent émetteur radio IC : 10248A-XPWG3 a été approuvé par Industrie Canada pour fonctionner avec les types d'antenne énumérés ci-dessous et ayant un gain admissible maximal et l'impédance requise pour chaque type d'antenne. Les types d'antenne non inclus dans cette liste, ou dont le gain est supérieur au gain maximal indiqué, sont strictement interdits pour l'exploitation de l'émetteur.

| Type      | Gain admissible         | L'impédance   |
|-----------|-------------------------|---------------|
| d'antenne | maximal d'antenne (dBi) | requise (OHM) |
| À fentes  | 1,76                    | 50            |

Pour satisfaire aux exigences de la FCC et IC d'exposition aux radiofréquences, une distance de séparation de 20 cm ou plus doit être maintenue entre cet appareil et des personnes lors de fonctionnement du dispositif. Pour assurer la conformité des opérations au plus près que cette distance n'est pas recommandée. L'antenne utilisée pour ce transmetteur ne doit pas être co-localisés en conjonction avec toute autre antenne ou transmetteur.

# **OEM** Responsibilities to comply with FCC and Industry Canada Regulations

The XPWG3 Module has been certified for integration into products only by OEM integrators under the following conditions:

- 1. The antenna(s) must be installed such that a minimum separation distance of 20 cm is maintained between the radiator (antenna) and all persons at all times.
- 2. The transmitter module must not be co-located or operating in conjunction with any other antenna or transmitter.

As long as the two conditions above are met, further transmitter testing will not be required. However, the OEM integrator is still responsible for testing their end-product for any additional compliance requirements required with this module installed (for example, digital device emissions, PC peripheral requirements, etc.).

**IMPORTANT NOTE:** In the event that these conditions cannot be met (for certain configurations or co-location with another transmitter), then the FCC and Industry Canada authorizations are no longer considered valid and the FCC ID and IC Certification Number cannot be used on the final product. In these circumstances, the OEM integrator will be responsible for re-evaluating the end product (including the transmitter) and obtaining a separate FCC and Industry Canada authorization.

#### **End Product Labeling**

The XPWG3 Module is labeled with its own FCC ID and IC Certification Number. If the FCC ID and IC Certification Number are not visible when the module is installed inside another device, then the outside of the device into which the module is installed must also display a label referring to the enclosed module. In that case, the final end product must be labeled in a visible area with the following:

"Contains Transmitter Module FCC ID: A5UXPWG3" "Contains Transmitter Module IC: 10248A-XPWG3"

### or

#### "Contains FCC ID: A5UXPWG3" "Contains IC: 10248A-XPWG3"

The OEM of the XPWG3 Module must only use the approved antenna(s), which have been certified with this module. The OEM integrator has to be aware not to provide information to the end user regarding how to install or remove this RF module or change RF related parameters in the user manual of the end product.

# The user manual for the end product must include the following information in a prominent location:

"To comply with FCC and Industry Canada RF radiation exposure limits for general population, the antenna(s) used for this transmitter must be installed such that a minimum separation distance of 20 cm is maintained between the radiator (antenna) and all persons at all times and must not be co-located or operating in conjunction with any other antenna or transmitter."

# Connected Appliance Regulatory Notices (cont.)

### **Open Source License Usage**

The following statements refer to the portions of this software based in part on FreeRTOS v7.0.2, http://www.freertos.org. The use of this software is governed by the terms of GNU General Public License v. 2, which is available at: http://www.gnu.org/licenses/gpl-2.0.html. A copy of the source code may be obtained by written request for the software by name to opensource@whirlpool.com, along with the address for delivery.

The following statements refer to those portions of the software copyrighted by Eclipse Foundation, Inc. Copyright (c) 2007, Eclipse Foundation, Inc. and its licensors. All rights reserved.

Redistribution and use in source and binary forms, with or without modification, are permitted provided that the following conditions are met:

- Redistributions of source code must retain the above copyright notice, this list of conditions, and the following disclaimer.
- Redistributions in binary form must reproduce the above copyright notice, this list of conditions, and the following disclaimer in the documentation and/or other materials provided with the distribution.
- Neither the name of the Eclipse Foundation, Inc. nor the names of its contributors may be used to endorse or promote products derived from this software without specific prior written permission.

THIS SOFTWARE IS PROVIDED BY THE COPYRIGHT HOLDERS AND CONTRIBUTORS "AS IS" AND ANY EXPRESS OR IMPLIED WARRANTIES, INCLUDING, BUT NOT LIMITED TO. THE IMPLIED WARRANTIES OF MERCHANTABILITY AND FITNESS FOR A PARTICULAR PURPOSE ARE DISCLAIMED. IN NO EVENT SHALL THE COPYRIGHT OWNER OR CONTRIBUTORS BE LIABLE FOR ANY DIRECT, INDIRECT, INCIDENTAL, SPECIAL, EXEMPLARY, OR CONSEQUENTIAL DAMAGES (INCLUDING, BUT NOT LIMITED TO, PROCUREMENT OF SUBSTITUTE GOODS OR SERVICES; LOSS OF USE, DATA, OR PROFITS; OR BUSINESS INTERRUPTION) HOWEVER CAUSED AND ON ANY THEORY OF LIABILITY, WHETHER IN CONTRACT, STRICT LIABILITY, OR TORT (INCLUDING NEGLIGENCE OR OTHERWISE) ARISING IN ANY WAY OUT OF THE USE OF THIS SOFTWARE, EVEN IF ADVISED OF THE POSSIBILITY OF SUCH DAMAGE.

Portions of this software are copyright (c) Sawtooth Consulting Ltd. 2006-2015 All rights reserved.

Portions of this software are copyright (c) Arrayent, Inc. 2015 All rights reserved.

The following statements refer to those portions of the software copyrighted by Swedish Institute of Computer Science.

Copyright (c) 2001-2004 Swedish Institute of Computer Science. All rights reserved.

Redistribution and use in source and binary forms, with or without modification, are permitted provided that the following conditions are met:

- 1. Redistributions of source code must retain the above copyright notice, this list of conditions, and the following disclaimer.
- 2. Redistributions in binary form must reproduce the above copyright notice, this list of conditions, and the following disclaimer in the documentation and/or other materials provided with the distribution.
- The name of the author may not be used to endorse or promote products derived from this software without specific prior written permission.

THIS SOFTWARE IS PROVIDED BY THE AUTHOR "AS IS" AND ANY EXPRESS OR IMPLIED WARRANTIES, INCLUDING, BUT NOT LIMITED TO, THE IMPLIED WARRANTIES OF MERCHANTABILITY AND FITNESS FOR A PARTICULAR PURPOSE ARE DISCLAIMED. IN NO EVENT SHALL THE AUTHOR BE LIABLE FOR ANY DIRECT, INDIRECT, INCIDENTAL, SPECIAL, EXEMPLARY, OR CONSEQUENTIAL DAMAGES (INCLUDING, BUT NOT LIMITED TO, PROCUREMENT OF SUBSTITUTE GOODS OR SERVICES; LOSS OF USE, DATA, OR PROFITS; OR BUSINESS INTERRUPTION) HOWEVER CAUSED AND ON ANY THEORY OF LIABILITY, WHETHER IN CONTRACT, STRICT LIABILITY, OR TORT (INCLUDING NEGLIGENCE OR OTHERWISE) ARISING IN ANY WAY OUT OF THE USE OF THIS SOFTWARE, EVEN IF ADVISED OF THE POSSIBILITY OF SUCH DAMAGE.

The following statements refer to those portions of the software copyrighted by Marvell International Ltd. Copyright (c) Marvell International Ltd. All rights reserved.

DISCLAIMER. THIS SOFTWARE IS PROVIDED BY THE COPYRIGHT HOLDERS AND CONTRIBUTORS "AS IS" AND ANY EXPRESS OR IMPLIED WARRANTIES, INCLUDING, BUT NOT LIMITED TO, THE IMPLIED WARRANTIES OF MERCHANTABILITY AND FITNESS FOR A PARTICULAR PURPOSE ARE DISCLAIMED. IN NO EVENT SHALL THE COPYRIGHT OWNER OR CONTRIBUTORS BE LIABLE FOR ANY DIRECT, INDIRECT, INCIDENTAL, SPECIAL, EXEMPLARY, OR CONSEQUENTIAL DAMAGES (INCLUDING, BUT NOT LIMITED TO, PROCUREMENT OF SUBSTITUTE GOODS OR SERVICES; LOSS OF USE, DATA, OR PROFITS; OR BUSINESS INTERRUPTION) HOWEVER CAUSED AND ON ANY THEORY OF LIABILITY, WHETHER IN CONTRACT, STRICT LIABILITY, OR TORT (INCLUDING NEGLIGENCE OR OTHERWISE) ARISING IN ANY WAY OUT OF THE USE OF THIS SOFTWARE, EVEN IF ADVISED OF THE POSSIBILITY OF SUCH DAMAGE.

### WHIRLPOOL® CONNECTED LAUNDRY LIMITED WARRANTY

ATTACH YOUR RECEIPT HERE. PROOF OF PURCHASE IS REQUIRED TO OBTAIN WARRANTY SERVICE. Please have the following information available when you call the Customer eXperience Center:

- Name, address, and telephone number
- Model number and serial number
- A clear, detailed description of the problem
- Proof of purchase including dealer or retailer name and address

#### **IF YOU NEED SERVICE:**

1. Before contacting us to arrange service, please determine whether your product requires repair. Some questions can be addressed without service. Please take a few minutes to review the Troubleshooting or Problem Solver section of the Use and Care Guide, scan the QR code on the right to access additional resources, or visit https://www.whirlpool.com/product\_help.

2. All warranty service is provided exclusively by our authorized Whirlpool Service Providers.

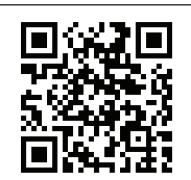

https://www.whirlpool.com/product\_help

#### Whirlpool Customer eXperience Center Call 1-866-333-4591.

#### WHAT IS COVERED

For one year from the date of purchase,

when this major appliance is installed,

to instructions attached to or furnished

Factory Specified Replacement Parts

with the product, Whirlpool Corporation

in materials or workmanship that existed

when this major appliance was purchased,

In the event of product replacement, your

term of the original unit's warranty period.

YOUR SOLE AND EXCLUSIVE REMEDY

UNDER THIS LIMITED WARRANTY

PROVIDED HEREIN. Service must be

service company. This limited warranty

applies only when the major appliance

effective from the date of original consumer

purchase. Proof of original purchase date

is required to obtain service under this

provided by a Whirlpool designated

is valid only in the United States and

is used in the country in which it was

purchased. This limited warranty is

limited warranty.

SHALL BE PRODUCT REPAIR AS

or at its sole discretion replace the product.

appliance will be warranted by the remaining

operated, and maintained according

(hereafter "Whirlpool") will pay for

and repair labor to correct defects

Direct all requests for warranty service to:

### WHAT IS <u>NOT</u> COVERED

ONE YEAR LIMITED WARRANTY

- Commercial, non-residential, multiple-family use, or use inconsistent with published user, operator, or installation instructions.
   In-home instruction on how to use your product.
  - **3.** Service to correct improper product maintenance or installation, installation not in accordance with electrical or plumbing codes, or correction of household electrical or plumbing (i.e. house wiring, fuses, or water inlet hoses).
  - 4. Consumable parts (i.e. light bulbs, batteries, air or water filters, preservation solutions, etc.).
  - 5. Defects or damage caused by the use of non-genuine Whirlpool parts or accessories.
  - 6. Conversion of your product from natural gas or L.P. gas or reversal of appliance doors.
  - 7. Damage from accident, misuse, abuse, fire, floods, acts of God, or use with products not approved by Whirlpool.
  - 8. Repairs to parts or systems to correct product damage or defects caused by unauthorized service, alteration, or modification of the appliance.
  - **9.** Cosmetic damage including scratches, dents, chips, and other damage to appliance finishes unless such damage results from defects in materials and workmanship and is reported to Whirlpool within 30 days.
  - **10.** Discoloration, rust, or oxidation of surfaces resulting from caustic or corrosive environments, including but not limited to, high salt concentrations, high moisture or humidity, or exposure to chemicals.
  - 11. Pick-up or delivery. This product is intended for in-home repair.
  - **12.** Travel or transportation expenses for service in remote locations where an authorized Whirlpool servicer is not available.
  - **13.** Removal or reinstallation of inaccessible appliances or built-in fixtures (i.e. trim, decorative panels, flooring, cabinetry, islands, countertops, drywall, etc.) that interfere with servicing, removal, or replacement of the product.
  - Service or parts for appliances with original model/serial numbers removed, altered, or not easily determined.

### The cost of repair or replacement under these excluded circumstances shall be borne by the customer.

#### DISCLAIMER OF IMPLIED WARRANTIES

IMPLIED WARRANTIES, INCLUDING ANY IMPLIED WARRANTY OF MERCHANTABILITY OR IMPLIED WARRANTY OF FITNESS FOR A PARTICULAR PURPOSE, ARE LIMITED TO ONE YEAR OR THE SHORTEST PERIOD ALLOWED BY LAW. Some states do not allow limitations on the duration of implied warranties of merchantability or fitness, so this limitation may not apply to you. This warranty gives you specific legal rights, and you also may have other rights that vary from state to state.

#### DISCLAIMER OF REPRESENTATIONS OUTSIDE OF WARRANTY

Whirlpool makes no representations about the quality, durability, or need for service or repair of this major appliance other than the representations contained in this Warranty. If you want a longer or more comprehensive warranty than the limited warranty that comes with this major appliance, you should ask Whirlpool or your retailer about buying an extended warranty.

#### LIMITATION OF REMEDIES; EXCLUSION OF INCIDENTAL AND CONSEQUENTIAL DAMAGES

YOUR SOLE AND EXCLUSIVE REMEDY UNDER THIS LIMITED WARRANTY SHALL BE PRODUCT REPAIR AS PROVIDED HEREIN. WHIRLPOOL SHALL NOT BE LIABLE FOR INCIDENTAL OR CONSEQUENTIAL DAMAGES. Some states do not allow the exclusion or limitation of incidental or consequential damages, so these limitations and exclusions may not apply to you. This warranty gives you specific legal rights, and you also may have other rights that vary from state to state.

# Notes

### Assistance or Service

Before calling for assistance or service, please check "Troubleshooting" or visit www.whirlpool.com. It may save you the cost of a service call. If you still need help, follow the instructions below.

When calling, please know the purchase date and the complete model and serial number of your appliance. This information will help us to better respond to your request.

#### If you need replacement parts or to order accessories

We recommend that you use only FSP<sup>®</sup> Factory Specified Parts. These parts will fit right and work right because they are made with the same precision used to build every new WHIRLPOOL<sup>®</sup> appliance.

To locate FSP® replacement parts, assistance in your area, or accessories:

Whirlpool Corporation Customer eXperience Center 1-866-333-4591 www.whirlpool.com/connect

#### Our consultants provide assistance with

- Use and maintenance procedures.
- Accessory and repair parts sales.
- Referrals to local dealers, repair parts distributors, and service companies. Whirlpool designated service technicians are trained to fulfill the product warranty and provide after-warranty service, anywhere in the United States.

#### For more assistance

You can write with any questions or concerns at: Whirlpool Corporation Customer eXperience Center 553 Benson Road Benton Harbor, MI 49022-2692 Please include a daytime phone number in your correspondence.